# MANUEL D'UTILISATION DE AGB ONLINE

Gulf Bank Algérie

BIENVENUE SUR AGB Online

Nom d'utilisateur

Mot de passe

t de passe ouble

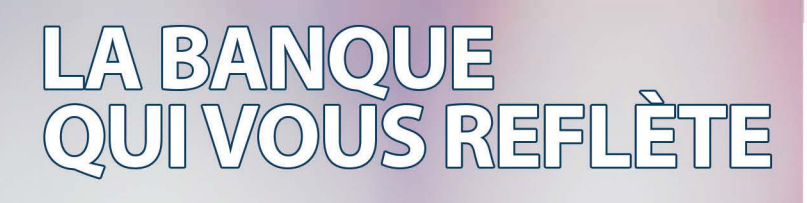

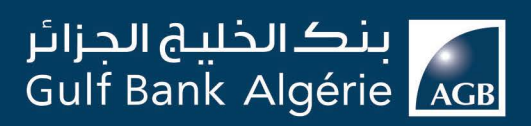

Simplifions la banque

# RESTEZ CONNECTÉ Á VOTRE BANQUE Á TOUT MOMENT ET PROFITEZ D'UNE MULTITUDE D'AVANTAGES!

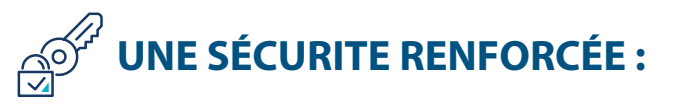

Naviguez dans un environnement **sûr et sécurisé** grâce au système de mot de passe à utilisation unique **OTP** (One Time Password) qui protège vos opérations.

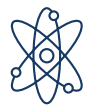

# UNE SOLUTION OMNI-CANAL :

Accédez à votre espace personnel et profitez de toutes les fonctionnalités en passant facilement d'un support à un autre à l'aide d'**un seul et même identifiant**.

# $\stackrel{\frown}{\longrightarrow}$ UNE SOLUTION RAPIDE & INTUITIVE :

Consultez vos soldes **en temps réel** et gérez vos opérations en quelques clics grâce à une solution **ergonomique** et simple à utiliser.

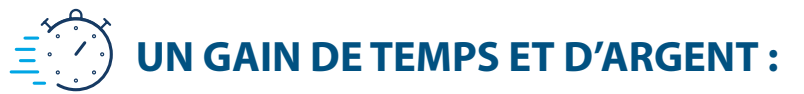

Suivez vos comptes et effectuez vos opérations 7J/7 et 24H/24.

Pour un grain en productivité, les professionnels et les corporates peuvent **déléguer des opérations** (consultation, demande et validation) en attribuant des profils aux collaborateurs de leurs choix.

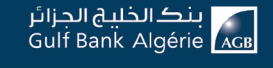

# SOMMAIRE

| <ul> <li>1. Comment accéder à AGB Online</li> <li>1.1. Accès à la plateforme</li> <li>1.2. Première connexion</li> <li>1.3. Se connecter avec les identifiants</li> <li>1.4. Se connecter avec l'empreinte digitale</li> <li>1.5. Expiration du mot de passe:</li> <li>1.6. Mot de passe oublié</li> <li>1.7. Se connecter en tant qu'invité</li> <li>1.8. Démo de l'application</li> </ul>                                                                                                    | <b>5</b><br>5<br>7<br>8<br>12<br>13<br>15<br>15                 |
|----------------------------------------------------------------------------------------------------|-----------------------------------------------------------------|
| <ul> <li>2. Tableau de bord:</li> <li>2.1. Mes Comptes</li> <li>2.1.1. Ajouter un nouveau compte</li> <li>2.1.2. Echelle d'intérêt</li> <li>2.1.3. Détails d'un compte</li> <li>2.1.4. Détails du compte</li> <li>2.1.4.1. Filtre de recherche</li> <li>2.1.4.2. Liste des opérations</li> <li>2.1.4.3. Cartes liées</li> </ul>                                                                                                    | <b>16</b><br>17<br>18<br>18<br>18<br>19<br>19<br>20<br>20<br>20 |
| <ul> <li>3. Mes cartes</li> <li>3.1. Consulter l'historique de la carte</li> <li>3.2. Demander une nouvelle carte</li> <li>3.3. Demander le blocage temporaire d'une carte</li> <li>3.4. Demander la réédition du code PIN</li> <li>3.5. Demander une montée en gamme de carte</li> <li>3.6. Demander une restitution de solde</li> <li>3.7. Demander l'annulation d'une carte</li> <li>3.8. Demander le rechargement d'une carte 3.10.</li> <li>Déclarer un litige sur transaction</li> </ul> | <b>20</b><br>21<br>22<br>23<br>24<br>25<br>26<br>27<br>28<br>29 |

| <ul> <li>4. Mes virements</li> <li>4.1. Effectuer un virement</li> <li>4.2. Détails des Virements</li> <li>4.3. Virement de salaires (Pour les clients Professionnels et Entreprises)</li> <li>4.4. Historique des virements</li> <li>4.5. Télé déclaration fiscale (Pour les clients Professionnels et Entreprises)</li> </ul> | <b>31</b><br>32<br>34<br>35<br>36<br>37 |
|----------------------------------------------------------------------------------------------------|-----------------------------------------|
| <b>5. Mon profil</b><br>5.1. Gérer les sous comptes<br>5.2. Gérer les permissions d>un sous compte                                                                                                    | <b>37</b><br>38<br>39                   |
| <ul> <li>6. Mes dépôts à terme (DAT) et Bons de caisse (BDC)</li> <li>6.1. Mes dépôts à terme (DAT)</li> <li>6.2. Mes Bons de caisse (BDC)</li> </ul>                                                                                                    | <b>40</b><br>40<br>41                   |
| <ul> <li>7. Mes crédits</li> <li>7.1. Mes crédits</li> <li>7.2. Nouvelle demande de crédit</li> <li>7.3. Détails de la ligne de crédit</li> <li>7.4. Mes demandes débloquées</li> <li>7.5. Demande de modification de ligne de crédit</li> </ul>                                                                                | <b>42</b><br>43<br>43<br>44<br>45       |
| <ul> <li>8. Commerce extérieur</li> <li>8.1. Autorisation</li> <li>8.2. Domiciliation</li> <li>8.3. Lettre de crédit</li> <li>8.4. Remise documentaire</li> <li>8.5. Transfert</li> </ul>                                                                                                    | <b>47</b><br>48<br>48<br>50<br>54<br>56 |
| <b>9. Services</b><br>9.1. Création d'une demande                                                                                                    | <b>58</b><br>58                         |
| 10. Paramètres                                                                                                    | 59                                      |

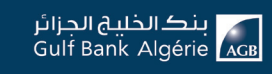

# **1. COMMENT ACCÉDER À AGB Online ?**

#### 1.1. Accès a la plateforme

Accéder à la plateforme de AGB Online en suivant les étapes ci-dessous :

- 1. Ouvrir le navigateur
- 2. Entrer l'URL : **https://mobileapp.agb.dz**
- 3. Une page d'authentification s'affiche

| بنگالخلیج الجزائر<br>Gulf Bank Algérie 🚾 |        |                                 | 6 3304<br>Besoin d'aide? Se connecter |
|------------------------------------------|--------|---------------------------------|---------------------------------------|
| Accueil                                  | 12 626 |                                 |                                       |
| Simulateur de crédit                     |        | AGB                             | Juline                                |
| Taux de change                           |        | SIMPLIFIONS                     | LA BANQUE                             |
| Création d'un compte                     |        |                                 |                                       |
| Où sommes-nous ?                         |        |                                 |                                       |
| ⑦ Aide & démo                            |        | BIENVENUE SUR AGB ONLINE        | VOIR EN MODE INVITÉ                   |
| Contactez-nous                           |        | 200553NKOUCHI                   | Continuer en tant qu'invité           |
| Prendre un rendez-vous                   |        |                                 | •                                     |
| P Signaler un problème                   |        |                                 | Démo de l'application                 |
|                                          |        | No. 4                           |                                       |
|                                          |        | Dramière economies              |                                       |
|                                          |        | Fremiere connexion Se connecter |                                       |
|                                          |        |                                 |                                       |

#### **1.2. Première connexion**

Lors de la souscription au service AGB Online, vous recevrez le nom utilisateur et un code de sécurité temporaire sur votre boite email.

Pour votre 1ère connexion, les étapes d'accès à l'application sont les suivantes :

1. Cliquer sur le bouton « Première connexion »

| Nom d'utilisateur  |                      |
|--------------------|----------------------|
|                    |                      |
| Mot de passe       |                      |
|                    | Mot de passe oublié? |
| Première connexion | Se connecter         |

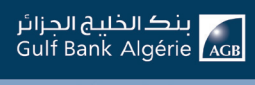

- 2. Saisir les informations ci-dessous :
  - **a.** Nom utilisateur
  - **b.** Code de sécurité
  - c. Nouveau mot de passe (mot de passe personnalisé)
  - d. Confirmer le nouveau mot de passe
- 3. Cliquer sur « Se connecter »

|                                                     | 6 3304<br>Besoin d'aide? Se connecter |
|-----------------------------------------------------|---------------------------------------|
| AGB<br>SIMPLIFIONS                                  | Online<br>S LA BANQUE                 |
| BIENVENUE SUR AGB ONLINE                            | VOIR EN MODE INVITÉ                   |
| Nom d'utilisateur                                   | Continuer en tant qu'invité           |
| Code de sécurité                                    | Démo de l'application                 |
| Nouveau mot de passe                                |                                       |
| Confirmer nouveau mot de passe                      |                                       |
| Je n'il pas repuie code de edcurité<br>Se connecter |                                       |

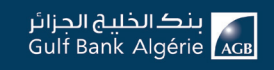

# **BON A SAVOIR!**

• Le mot de passe personnalisé doit contenir au moins :

- ► Huit (8) caractères
- ► Un (1) caractère majuscule
- ► Un (1) caractère minuscule
- ► Un (1) caractère spécial
- ► Un (1) caractère nombre

• Le mot de passe personnalisé ne doit JAMAIS contenir le nom d'utilisateur. • Le code de sécurité temporaire a une durée de validité de 48H, vous pouvez régénérer un nouveau mot de passe temporaire en cliquant sur « Je n'ai pas reçu le code de sécurité ».

#### **1.3. Se connecter avec les identifiants**

► Saisir identifiants : le « **Nom utilisateur** » et le « **Mot de passe** ».

► Saisir le mot de passe de validation (OTP) reçu sur votre boite email de souscription au service AGB Online.

| IENVENUE SUR AGB C | DNLINE                   |
|--------------------|--------------------------|
| Nom d'utilisateur  |                          |
|                    | Ce champ est obligatoire |
| Mot de passe       |                          |
|                    |                          |
|                    | Mot de passe oublié      |

NB : le mot de passe de validation (OTP) expire au bout de 3 minutes.

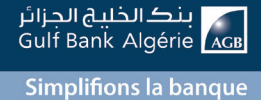

#### Cliquez sur « Continuez »

|   | Confirmation                                                                |
|---|-----------------------------------------------------------------------------|
|   | Merci d'entrer le mot de passe de validation transmis sur votre boîte mail. |
| В |                                                                             |
|   | Annuler Continuer                                                           |
| ŀ | Démo de l'application                                                       |
|   | Mot de passe oublié?                                                        |

#### 1.4. Se connecter avec l'empreinte digitale

Le paramétrage de la connexion par empreinte digitale se fait en trois étapes :

- 1 Le client doit activer l'empreinte sur les paramètres du téléphone
- ► Le client doit saisir son nom d'utilisateur et son mot de passe.

| = 2      | ظيج الحزائ<br>Gulf Bank | بنگالخ<br>Algérie 🔥 | L |
|----------|-------------------------|---------------------|---|
| BIE      | NVENUE S                | UR AGB ONLINE       |   |
|          |                         | 9                   |   |
| Nom d'u  | ıtilisateur             |                     |   |
| Mot de j | passe                   |                     |   |
|          | Se co                   | onnecter            |   |
|          | Première                | connexion           | - |
|          | Mot de pa               | asse oublié?        |   |
| 0        |                         | B                   |   |

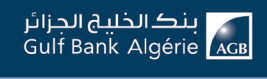

► Saisir le code de sécurité reçu sur son e-mail

| Confirmation                                                                |
|-----------------------------------------------------------------------------|
| Merci d'entrer le mot de passe de validation transmis sur votre boîte mail. |
| Code de sécurité                                                            |
|                                                                             |
|                                                                             |
| Annuler Continuer                                                           |

- 2 Enregistrement du BIO PIN CODE
- ► Cliquer sur enregistrer empreinte digitale

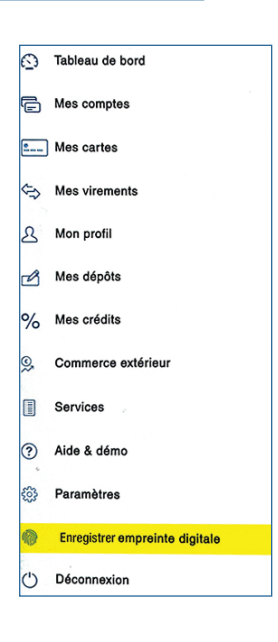

 Posez votre doigt sur votre téléphone afin de scanner votre empreinte

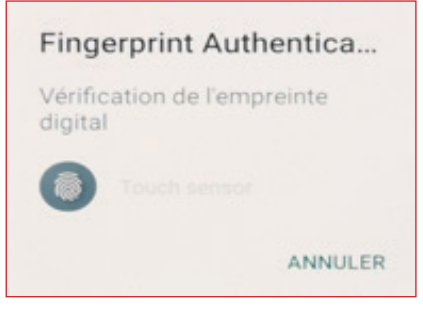

#### Entrez votre BIO PIN CODE

- (votre code numérique personnalisé)
- Cliquer sur « continuer »

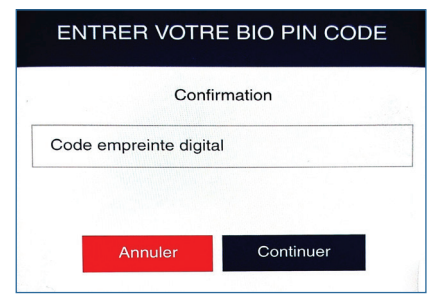

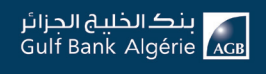

- 3 1er Accès avec l'empreinte digitale
- ► Le client doit saisir son nom d'utilisateur.
- ► Cliquer sur l'empreinte digitale

| =       | خليج الجزائر<br>/ Gulf Bank | بنگال<br>Algérie | ප           |
|---------|-----------------------------|------------------|-------------|
|         | 7                           | R                |             |
| Non     | n d'utilisateur             |                  |             |
| Mot     | de passe                    |                  |             |
|         | Se co                       | nnecter          |             |
|         | Première                    | connexion        |             |
|         | <u>Mot de pa</u>            | sse oublié?      |             |
| 6       | Ŵ                           |                  | a ni mara d |
| $\odot$ |                             | <b>®</b>         |             |

► Vérification de l'empreinte digitale

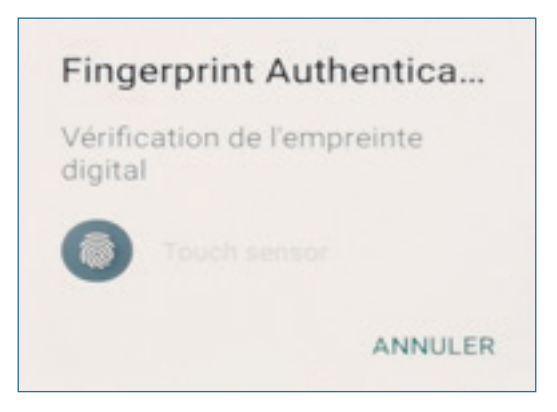

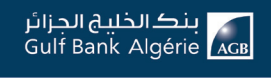

- > Entrer le code de sécurité « code numérique personnalisé par le client »
- Cliquer sur « continuer »

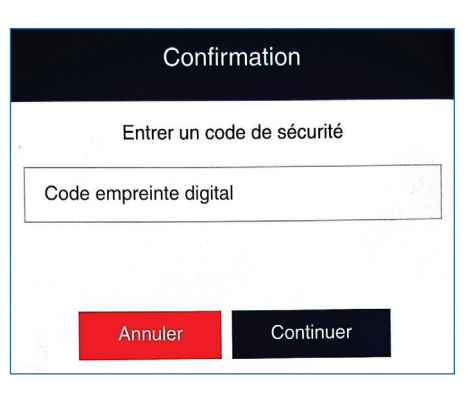

Cliquer sur « **continuer** » pour sauvegarder l'empreinte digitale.

|                                                                              | Confirma                        | tion                                                                                                    |
|------------------------------------------------------------------------------|---------------------------------|----------------------------------------------------------------------------------------------------|
|                                                                              | Empreinte digitale enreg        | istrée avec succés                                                                                                    |
|                                                                              | Continue                        | er                                                                                                    |
| 4 - Suppression de l'emp                                                     | reinte digitale                 | Tableau de bord                                                                                                    |
| Cliquer sur « supprimer »                                                    | ) l'empreinte digitale.         | <ul> <li>Mes comptes</li> <li>Mes cartes</li> <li>Mes virements</li> <li>Mon profii</li> <li>Mes dépôts</li> <li>Mes crédits</li> </ul>                                       |
|                                                                              |                                 | <ul> <li>9. Commerce extérieur</li> <li>I Services</li> <li>7 Aide &amp; démo</li> <li>8 Paramètres</li> <li>8 Supprimer empreinte digitale</li> <li>1 Déconnexion</li> </ul> |
| <ul> <li>Cliquer sur « continuer »<br/>la suppression de l'emprei</li> </ul> | pour confirmer<br>inte digitale | Confirmation<br>Empreinte digitale supprimée avec succés<br>Continuer                                                                                                    |

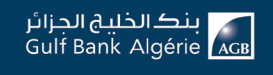

#### 1.5. Expiration mot de passe :

Le délais d'expiration mot de passe est de 48 heures au-delà, ce code devient non valide. Pour recevoir un nouveau code de sécurité temporaire, veuillez suivre les étapes ci dessous :

1. Cliquer sur le bouton « **Première connexion** »

| Merci d'er | ntrer le nom d'util | lisateur et email p<br>sécurité sera en | pour envoyer le<br>voyé à votre em | code de sécurit<br>ail. | é. Le code de |
|------------|---------------------|-----------------------------------------|------------------------------------|-------------------------|---------------|
|            | Nom d'utilisa       | ateur                                   |                                    |                         | ]             |
|            | Email               |                                         |                                    |                         | ]             |
|            |                     |                                         |                                    |                         |               |

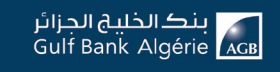

2. Cliquer sur « Je n'ai pas reçu le code de sécurité »

| AGB OSIMPLIFIONS                                     | Online<br>LA BANQUE                                                           |
|------------------------------------------------------|-------------------------------------------------------------------------------|
| BIENVENUE SUR AGB ONLINE                             | VOIR EN MODE INVITÉ                                                           |
| Nom d'utilisateur                                    | Continuer en tant qu'invité                                                   |
| Code de sécurité                                     | Démo de l'application                                                         |
| Nouveau mot de passe                                 |                                                                               |
| Confirmer nouveau mot de passe                       |                                                                               |
| Ue n'al pas repu le code de sécurité<br>Se connecter | Activer Windows<br>Actives au parameter de l'ordinateur pour activer Windows. |

3. Saisir le nom d'utilisateur et l'adresse Email puis cliquer sur « **Continuer** ». Le code de sécurité temporaire sera envoyé à votre boite email.

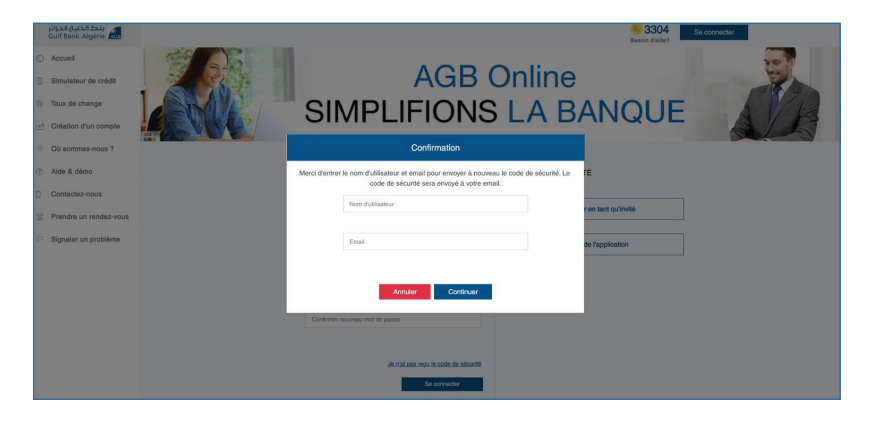

#### 1.6. Mot de passe oublié

| ينگالخليخ الجزائر<br>Gulf Bank Algérie                         |     |                                 | Se connacter               |
|----------------------------------------------------------------|-----|---------------------------------|----------------------------|
| Accuell     Simulateur de crédit                               | 368 | AGR                             | Online                     |
| <ul> <li>3inulated de cheat</li> <li>Taux de change</li> </ul> |     | SIMPLIFIONS                     |                            |
| Création d'un compte                                           |     |                                 |                            |
| Où sommes-nous ?                                               |     |                                 |                            |
| ⑦ Aide & démo                                                  |     | BIENVENUE SUR AGB ONLINE        | VOIR EN MODE INVITÉ        |
| Contactez-nous                                                 |     | Nom d'utilisateur               |                            |
| Prendre un rendez-vous                                         |     | Ca shows ast shiftstein         | Conunuer en tant du invite |
| P Signaler un problème                                         |     | Ce citarilp est builgablie      | Démo de l'application      |
|                                                                |     | Mot de passe                    |                            |
|                                                                |     |                                 |                            |
|                                                                |     | Mot de passe oublié?            |                            |
|                                                                |     | Première connexion Se connecter |                            |
|                                                                |     |                                 |                            |

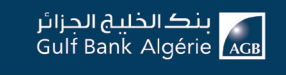

Pour réinitialiser le mot de passe :

1. Cliquer sur le lien « Mot de passe oublié ? ». Un code de sécurité est envoyé par e-mail (sur l'adresse mail personnelle enregistrée au niveau de l'agence).

| Merci d'er | trer le nom d'utilisateur et email pour<br>sécurité sera envoyé | envoyer le code de sécurité. Le code de<br>à votre email. |
|------------|-----------------------------------------------------------------|-----------------------------------------------------------|
|            | Nom d'utilisateur                                               |                                                           |
|            | Email                                                           |                                                           |
|            |                                                                 |                                                           |

2. Entrer le code de sécurité reçu sur votre adresse mail de souscription au service AGB Online :

|         | Mot de passe oublié                                                  |
|---------|----------------------------------------------------------------------|
| Merci d | 'entrer le mot de passe de validation transmis sur votre boîte mail. |
|         | Code de sécurité                                                     |
|         |                                                                      |
|         | Nouveau mot de passe                                                 |
|         |                                                                      |
|         | Confirmer nouveau mot de passe                                       |
|         |                                                                      |
|         |                                                                      |
|         | Annuler Continuer                                                    |

**a.** Si le code est valide :

i. Entrer un nouveau mot de passe

ii. Entrer une deuxième fois le mot de passe pour confirmation

**b.** Si le code a expiré ou non valide, un message d'erreur s'affiche en donnant la possibilité de renvoyer le code de sécurité une deuxième fois.

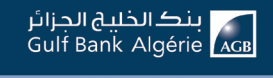

#### 1.7. Se connecter en tant qu'invité

Le bouton « **Continuer en tant qu'invité** » permet à n'importe quel visiteur de naviguer sur la plateforme AGB Online en mode public en tant qu'invité.

| بنگ الخلیخ الجزائر<br>Gulf Bank Algérie |       |                                 | Se connecter                  |
|-----------------------------------------|-------|---------------------------------|-------------------------------|
| Accuell                                 | 100   |                                 |                               |
| Simulateur de crédit                    | 2 5 2 | AGB                             | Jhine                         |
| 18 Taux de change                       |       | SIMPLIFIONS                     | LA BANQUE                     |
| Création d'un compte                    |       |                                 |                               |
| Où sommes-nous ?                        |       |                                 |                               |
| ⑦ Alde & démo                           |       | BIENVENUE SUR AGB ONLINE        | VOIR EN MODE INVITÉ           |
| Contactez-nous                          |       | Nom d'utilisateur               | Configures on least or Sm 244 |
| Prendre un rendez-vous                  |       |                                 | Common on any quinner         |
| Signaler un problème                    |       | Ce champ est obligatoire        | Démo de l'application         |
|                                         |       | Mot de passe                    |                               |
|                                         |       | Mot de passe oublié?            |                               |
|                                         |       | Première connexion Se connecter |                               |
|                                         |       |                                 |                               |

#### 1.8. Démo de l'application

Le bouton « **Démo de l'application** » permet à n'importe quel visiteur d'accéder à la version démonstration de l'application et pouvoir tester ses fonctionnalités.

| بنگ الخلیخ الجزائر<br>Gulf Bank Algérie |     |                                 | 6 3304<br>Becon d'alde? Se connecter |
|-----------------------------------------|-----|---------------------------------|--------------------------------------|
| Accuell                                 | 100 |                                 |                                      |
| Simulateur de crédit                    |     | AGB                             | Jhine                                |
| 35 Taux de change                       |     | SIMPLIFIONS                     | LA BANQUE                            |
| Création d'un compte                    |     |                                 |                                      |
| Où sommes-nous ?                        |     |                                 |                                      |
| ⑦ Alde & démo                           |     | BIENVENUE SUR AGB ONLINE        | VOIR EN MODE INVITÉ                  |
| Contactez-nous                          |     | New Automation                  |                                      |
| Prendre un rendez-vous                  |     | NOTE CONSUMOT                   | Continuer en tant qu'invité          |
| P Signaler un problème                  |     | Ce champ est obligatoire        | Démo de l'application                |
|                                         |     | Mot de passe                    |                                      |
|                                         |     |                                 |                                      |
|                                         |     | Mot de passe oublié?            |                                      |
|                                         |     | Première connexion Se connecter |                                      |
|                                         |     |                                 |                                      |
|                                         |     |                                 |                                      |

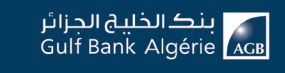

# 2. TABLEAU DE BORD

Une fois connecté à votre espace personnel, un tableau de bord s'affiche en première page et donne une vue globale sur la situation de vos comptes.

Les informations relatives au compte sont affichées sous forme de « Widgets ».

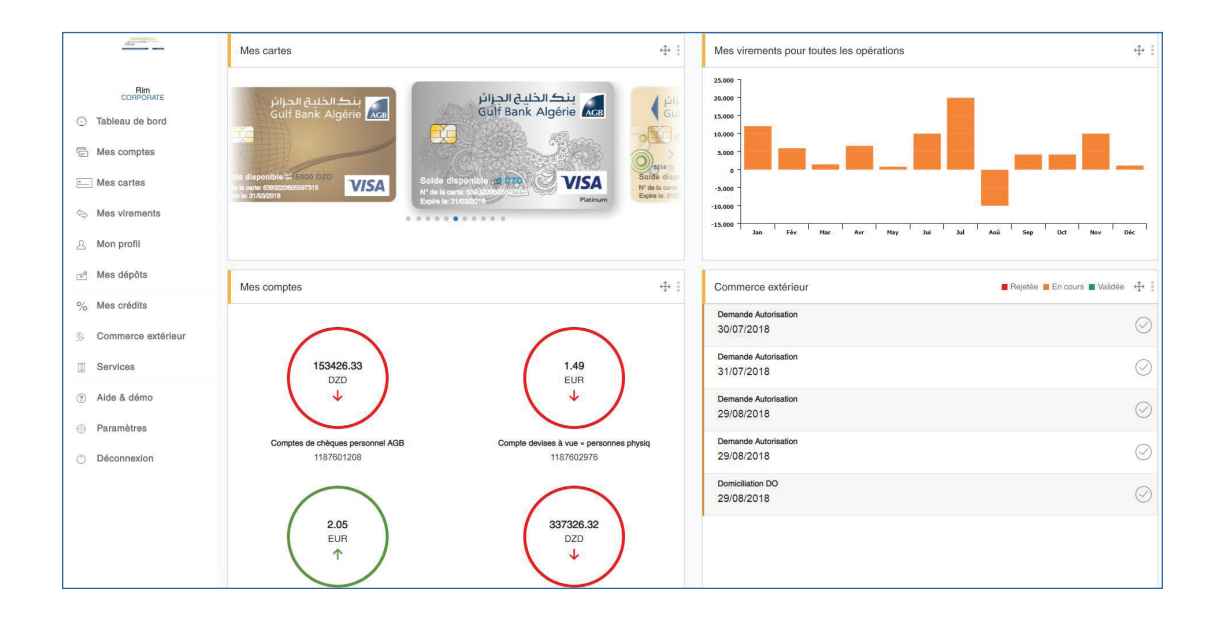

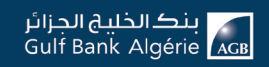

Utiliser le menu pour avoir accès aux fonctionnalités suivantes :

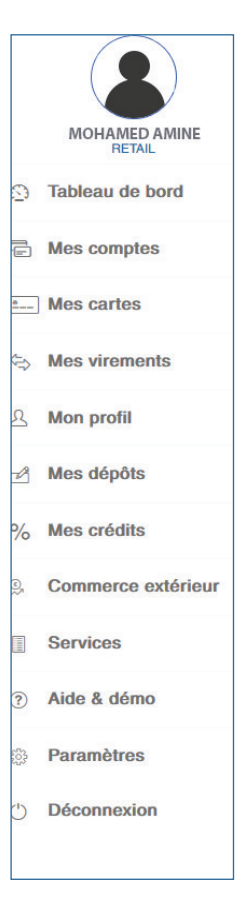

#### 2.1. Mes Comptes

Cette fonction permet la consultation et le suivi des opérations en toute sécurité et confidentialité.

Vous avez accès à :

- ► La consultation du solde et des opérations.
- L'exportation d'un relevé de

compte.

- ► L'impression du RIB.
- ► La consultation des cartes reliées à un compte.

► La demande d'ajout d'un nouveau compte.

► La consultation de l'échelle d'intérêts pour tout type de compte sauf les comptes devises.

| يندك الدليق الدرائي<br>Gulf Bank Algèrie |                                                        |                |                |            | 3304      |              |
|------------------------------------------|--------------------------------------------------------|----------------|----------------|------------|-----------|--------------|
| <u></u>                                  | Bierwonue Rim                                          |                |                |            | Soldo 5   | 84 230 D     |
| Rin                                      |                                                        |                |                |            |           |              |
| Tableau de bord                          | Client / Mes comptes                                   |                |                |            | New       | and complete |
| Mes comptes                              |                                                        |                |                |            |           |              |
| Mes cartes                               | Comptes de chèques personnel ABB<br>1187601208         | Solde en cours | 153 426,33 DZD | Echele     | dietérét  | Détails      |
| Mas virements                            | Agence du compte : DELY IBRAHM                         | Banque         | Guidhet        | N' Compte  | Cié RIB   |              |
| Mon profil                               | FIB: 03200202401630120858<br>Advesse SWET BIC: ALGER   | 032            | 00202          | 4016301208 | 58        |              |
| Mas dépôts                               | Exporter: 🔂 📾                                          |                |                |            |           |              |
| Mes crédits                              |                                                        |                |                |            |           |              |
| Commerce extérieur                       | Compto devises à vue - personnes physiq<br>1167602976  | Solde en cours | 1,49 EUR       |            | E         | Détails      |
| Services                                 | Agence du compte : DELY IBRAHM                         | Banque         | Guidhet        | Nº Compte  | Cité FilB |              |
| Aide & démo                              | RIB : 05200001118760297652<br>Adresse SWFT BIC : ALGER | 032            | 00001          | 1187602976 | 52        |              |
| Paramètres                               | Exporter: 🕺 🗟                                          |                |                |            |           |              |
| Déconnexion                              |                                                        |                |                |            |           |              |

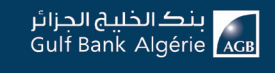

#### 2.1.1. Ajouter un nouveau compte

Cliquer sur le bouton « Nouveau compte » :

- ► Sélectionner le type de compte
- Sélectionner la monnaie du compte
- Saisir le motif
- ► Attacher une (ou des) pièce(s) jointe(s)
- Cliquer sur « Valider »

|                | Compte  |        |
|----------------|---------|--------|
|                | fornale |        |
|                |         |        |
| Nom du fichier |         | Taille |
| Ajouter        |         |        |

#### 2.1.2. Echelle d'intérêt

Le bouton « **Echelle d'intérêt** » affiche un pop-up indiquant les intérêts des comptes spécifiques (sauf comptes devises)

| Libellé | Solde Quotidien | Date       |
|---------|-----------------|------------|
| interet | -4000           | 07/08/2351 |
| interet | -10000          | 10/10/2129 |
| interet | -4000           | 30/08/2446 |
| interet | -8000           | 16/09/2034 |

#### 2.1.3. Détails d'un compte

Cet écran affiche toutes les informations liées à votre compte, avec les fonctionnalités suivantes :

| بنك الخليج الجزائر<br>Gulf Bank Algérie |                                               |              |             |                          |                |                | Sesoin d       | 04<br>aide?                    |
|-----------------------------------------|-----------------------------------------------|--------------|-------------|--------------------------|----------------|----------------|----------------|--------------------------------|
| Azar                                    | Bienvenue Rim                                 |              |             |                          |                |                |                | Solde total<br>542 684 230 DZD |
| CORPORATE                               | Client / Max complex / Détai                  | in annual a  |             |                          |                |                |                |                                |
| Tableau de bord                         | Client / Mes comptes / Deta                   | is comple    |             |                          |                |                |                |                                |
| Mes comptes                             | Comptes de chèques pe<br>1187601208           | ersonnel AGB |             |                          | Solde en cours | 153 426,33 DZD | Mes relevé     | s Edition RIB                  |
| E Mes cartes                            | Agence du compte : DE                         | LY IBRAHIM   |             |                          |                | 0.1111         |                | 01/ 010                        |
| la Mes virements                        | RIB : 03200202401630<br>Adresse SWIFT BIC : A | 120858       |             |                          | Banque         | Guicnet        | Nº Compte      | CIE HIB                        |
| 요 Mon profil                            | Exporter : 👼 📾                                |              |             |                          | 032            | 00202          | 4016301208     | 58 🖨                           |
| Mes dépôts                              |                                               |              |             |                          |                |                |                |                                |
| % Mes crédits                           |                                               |              |             |                          |                |                |                |                                |
| S Commerce extérieur                    | Recherche                                     |              |             | 21/10/2019               |                | 21/01/202      | 0              |                                |
| Services                                | Type d'opération                              | •            | Montant MIN |                          | Montant MAX    |                |                | Envoyer                        |
| ? Alde & démo                           |                                               |              |             |                          |                |                |                |                                |
| Paramètres                              | r                                             |              |             |                          |                |                |                |                                |
| 🕐 Déconnexion                           | Date d'opération                              | Date Valeur  | Référence   | Libéllé                  |                | Montant (+-)   | Solde          | Avis d'opéré                   |
|                                         | 12-06-2017                                    | 11-06-2017   |             | Tva sur commission       |                | -380 DZD       | 135 344 846,43 | <b>e</b>                       |
|                                         | 02-07-2017                                    | 02-07-2017   | TL-6329519  | COMM/CHEQUE IMPAYE N° TL | -6329519       | -1 000 DZD     | 135 343 846,43 | <b>e</b>                       |

- Détails du compte
- ► Filtre de recherche
- ► Liste des opérations
- Cartes liées

#### 2.1.4. Détails du compte

En choisissant un compte, vous pouvez visualiser les détails globaux de ce compte :

- ► Le type de compte
- ▶ Le numéro de compte
- ► Le solde en cours
- ► L'agence du compte
- ► L'IBAN
- ► L'adresse Swift BIC
- ► Les relevés
- L'édition du RIB

- Pour consulter vos relevés, cliquer sur le bouton

#### « Mes relevés » ;

- Un pop-up affiche la liste des relevés par date.
- Choisir le relevé à télécharger.

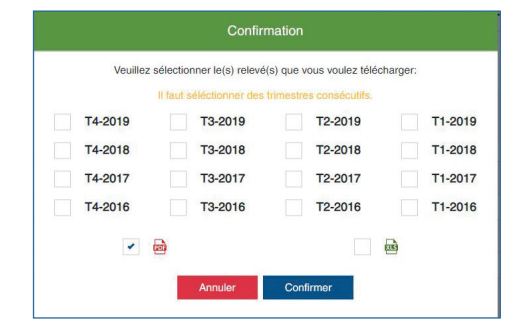

En cliquant sur « **Edition RIB** », un fichier PDF sera téléchargé contenant votre relevé d'identité bancaire (RIB).

#### 2.1.4.1. Filtre de recherche

Une section est dédiée à la recherche par un filtre multi critères sur les opérations du compte

Les critères de recherches peuvent se faire par :

- ► Libellé d'une transaction
- ► Date de début
- ► Date de fin
- ► Type d'opération : Liste contenant les valeurs (Débit et Crédit en même temps)
- Montant minimum
- Montant maximum

| Recherche        | ΙQ          | 21/10/2019 |             | 21/01/2020 |         |  |
|------------------|-------------|------------|-------------|------------|---------|--|
| Type d'opération | Montant MIN |            | Montant MAX |            | Envoyer |  |

#### 2.1.4.2. Liste des opérations

Vous consultez la liste des transactions liées à vos comptes, en affichant :

- ► Date opération
- ► Date valeur
- ▶ Référence
- ► Libellé
- Montant : le montant en crédit ou en débit
- ► Solde : Le solde en cours
- Avis d'opéré

| Value | nouvez táláchorer.       | l'avria d'a márá | da chaguna          | anáratian |              |  |
|-------|--------------------------|------------------|---------------------|-----------|--------------|--|
| VOUS  | OOUVe/ relection and en- | ו מעוג נו טטפופ  | $\circ Oe ( DAOUe)$ | ODEIALION | en plje ou e |  |
| 1003  | pourez cereenarger       | i avis a opere   | ac chagae           | operation |              |  |

#### 2.1.4.3. Cartes liées

Vous visualisez toutes les cartes reliées à vos comptes.

| Mes cartes        |                                                                                            |                                                                                                    |                                                                                                    |                  |
|-------------------|--------------------------------------------------------------------------------------------|----------------------------------------------------------------------------------------------------|----------------------------------------------------------------------------------------------------|------------------|
| Cuif Bank Algérie | Solde disponible 15000 D20<br>W dh anne 60020000089716<br>W dh anne 6002000089716<br>W SAL | Solde disponible to 020<br>Mr de lane colocologostato<br>Brance colocologostato<br>De la Colocologostato<br>De la Colocolo | Curi Bank Algérie Con<br>Guif Bank Algérie Con<br>Solde disponse Con<br>Solde disponse Con<br>Solde disponse Con<br>Pre la scare concentrates<br>Solde disponse Concentrates<br>Pre la scare concentrates | Culf Bank Algene |

#### 3. Mes cartes :

La fonctionnalités « Mes cartes » vous permet d'effectuer plusieurs opérations à savoir :

- Consulter la liste des cartes
- ► Demander une nouvelle carte
- Consulter l'historique de la carte
- Demander le blocage temporaire
- Demander la réédition de code PIN
- Demander une montée en gamme de carte
- Demander une restitution de solde
- Demander l'annulation d'une carte
- Demander le rechargement de carte
- Déclarer un litige sur transaction

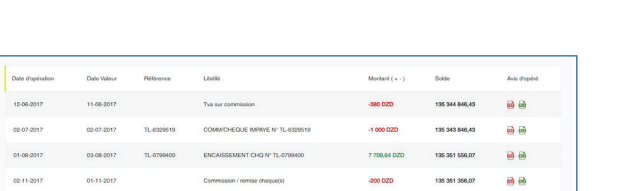

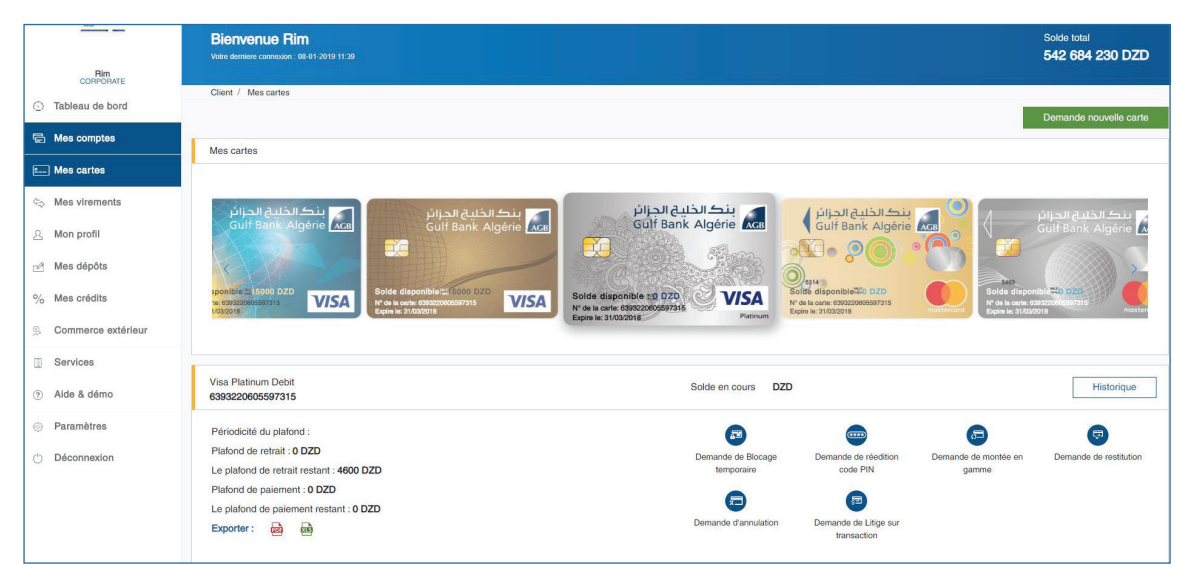

#### 3.1. Consulter l'historique de la carte

Cliquer sur une carte pour consulter l'historique de celle-ci

Une nouvelle section s'affichera sous la section du détail de la carte contenant la liste des transactions de la carte.

ہل PDF

Vous pouvez :

- 1. Extraire l'historique sous forme d'un fichier **PDF**
- 2. Extraire l'historique sous forme d'un fichier **Excel**
- 3. Effectuer une déclaration de litige sur transaction

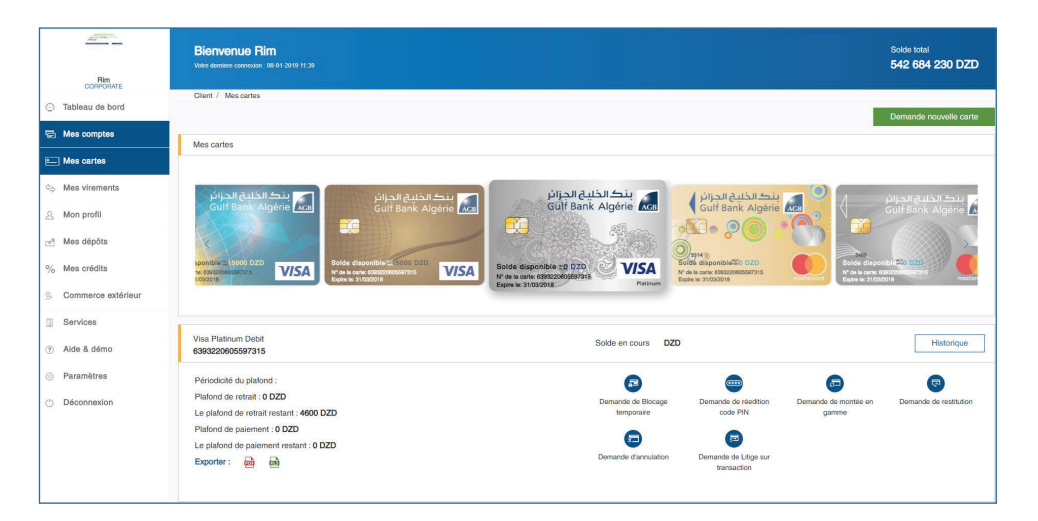

#### 3.2. Demander une nouvelle carte

- 1. Sélectionner le type de carte
- 2. Sélectionner le compte
- 3. Saisir un motif
- 4. Attacher une (ou des) pièce(s) jointe(s)
- 5. Cliquer sur « Envoyer »

| Pour effectuer votre demande | d'une nouvelle carte veuillez remplir précisément le | formulaire ci-dessous                          |
|------------------------------|------------------------------------------------------|------------------------------------------------|
| Type carte                   | ▼ Compte                                             | •                                              |
|                              |                                                      |                                                |
| Plafond                      | Monnaie                                              |                                                |
| Motif                        |                                                      |                                                |
|                              |                                                      |                                                |
| Nom du fichier               |                                                      | Taille                                         |
| Pièce jointe : Ajouter       |                                                      | C                                              |
|                              | Merci de                                             | joindre: -Demande d'émission de carte bancaire |
|                              |                                                      |                                                |
|                              | Annuler Envoyer                                      |                                                |

Un message de confirmation s'affiche avec le numéro de la demande, pour suivi sur le module « **Mes services** »

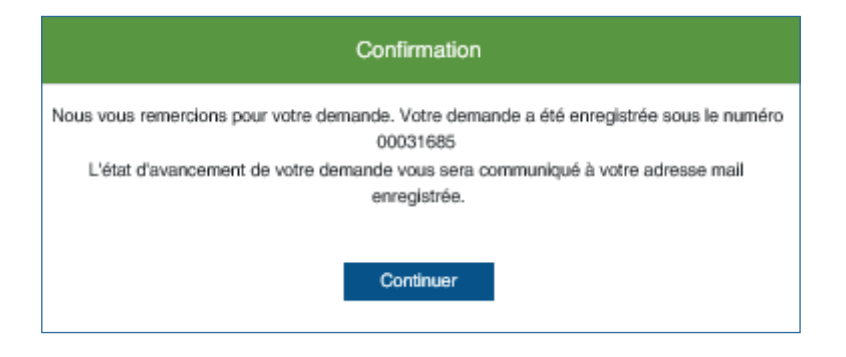

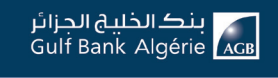

#### 3.3. Demander le blocage temporaire d'une carte

- 1. Sélectionner le type de carte actuelle
- 2. Sélectionner le numéro de la carte
- 3. Saisir un motif
- 4. Attacher une (ou des) pièce(s) jointe(s)
- 5. Cliquer sur « Envoyer »

| Client / Mes cartes / Demande su | ir carte                                                                       |                                                  |
|----------------------------------|--------------------------------------------------------------------------------|--------------------------------------------------|
|                                  | Type de demande Demande de Blocage temporaire                                  |                                                  |
|                                  | Pour effectuer votre demande de blocage temporaire. Veuillez remplir préciséme | nt le formulaire ci-dessous                      |
|                                  | Sahla 🗸 6393220617101916                                                       | ×                                                |
|                                  | Motif                                                                          |                                                  |
|                                  |                                                                                |                                                  |
|                                  | Nom du fichier                                                                 | Taille                                           |
|                                  | Pièce jointe : Ajouter                                                         | C                                                |
|                                  |                                                                                | Merci de joindre: -Demande d'opération sur carte |
|                                  | Annuler Envoyer                                                                |                                                  |

Un message de confirmation s'affiche avec le numéro de la demande, pour suivi sur le module « **Mes services** »

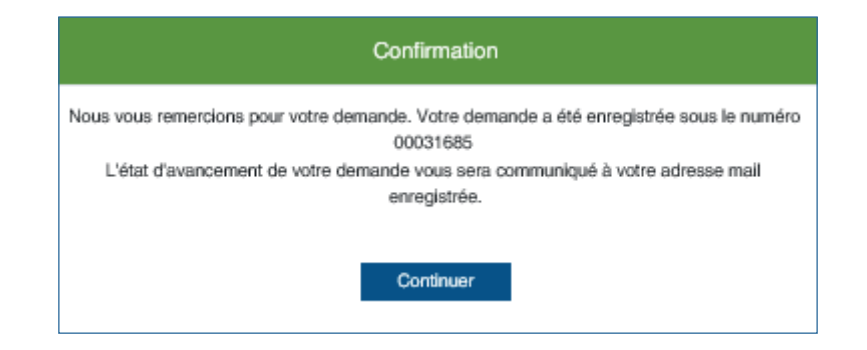

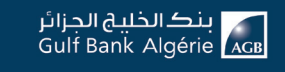

#### 3.4. Demander la réédition du code PIN

- 1. Sélectionner le type de carte actuelle.
- 2. Sélectionner le numéro de la carte.
- 3. Sélectionner le numéro de compte.
- 4. Saisir un motif.
- 5. Attacher une (ou des) pièce(s) jointe(s).
- 6. Cliquer sur « Envoyer »

|                       |                                         |                   |                                                        |                                       | 542 684 230 DZ |
|-----------------------|-----------------------------------------|-------------------|--------------------------------------------------------|---------------------------------------|----------------|
| lient / Mescartes / D | emande sur carte                        |                   |                                                        |                                       |                |
|                       | Type de demande                         |                   |                                                        |                                       |                |
|                       | Demande de n                            | Jedition code PIN |                                                        |                                       |                |
|                       | Pour effectuer votre demande de réediti | on de code PIN    | <ol> <li>Veuillez remplir précisément le fo</li> </ol> | rmulaire ci-dessous                   |                |
|                       |                                         |                   |                                                        |                                       |                |
|                       | Visa Prepaid                            | •                 | 6393220601586213                                       | •                                     |                |
|                       |                                         |                   |                                                        |                                       |                |
|                       | 1187601208                              |                   |                                                        |                                       |                |
|                       |                                         |                   |                                                        |                                       |                |
|                       | Motif                                   |                   |                                                        | •                                     |                |
|                       |                                         |                   |                                                        |                                       |                |
|                       | Nom du fichier                          |                   |                                                        | Taille                                |                |
|                       | Pièce jointe : Ajouter                  |                   |                                                        | 0                                     |                |
|                       |                                         |                   | Il faut joindre                                        | I document au minimum et 2 au maximum |                |
|                       |                                         |                   |                                                        |                                       |                |
|                       |                                         |                   |                                                        |                                       |                |
|                       |                                         | Annuler           | Envoyer                                                |                                       |                |

Un message de confirmation s'affiche avec le numéro de la demande, pour suivi sur le module « **Mes services** »

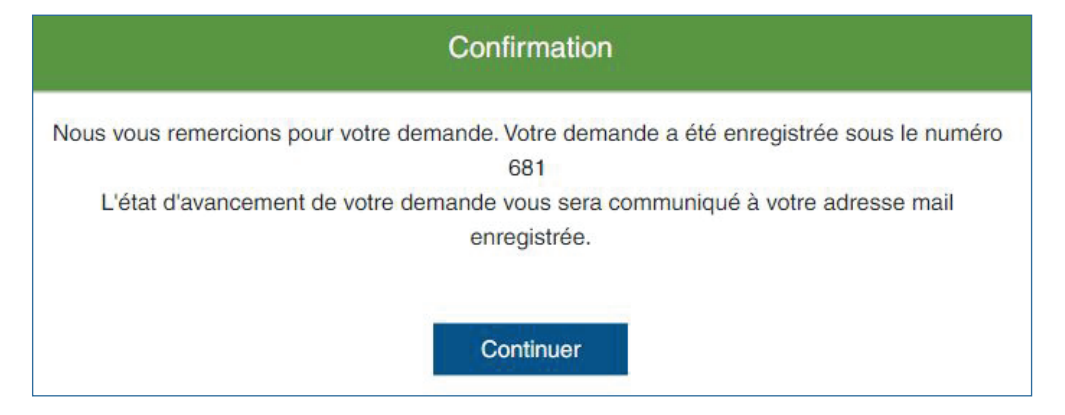

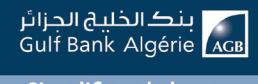

| Client / | Mes cartes / | Demande sur | carte          |                          |                             |      |                                   |                               |   |
|----------|--------------|-------------|----------------|--------------------------|-----------------------------|------|-----------------------------------|-------------------------------|---|
|          |              |             |                | Type de demande          |                             |      |                                   |                               |   |
|          |              |             |                | type de demande          | Demande de réedition code F | PIN  |                                   |                               |   |
|          |              |             |                |                          |                             |      |                                   |                               |   |
|          |              |             |                |                          |                             |      |                                   |                               |   |
|          |              |             | F              | our effectuer votre dema | unde de réedition de code F | PIN. | Veuillez remplir précisémen       | t le formulaire ci-dessous    |   |
|          |              |             |                |                          |                             |      |                                   |                               |   |
|          |              |             |                |                          |                             |      |                                   |                               |   |
|          |              |             | Sahla          |                          | •                           |      | 1234567890123456                  |                               | • |
|          |              |             |                |                          |                             |      |                                   |                               |   |
|          |              |             |                |                          |                             |      |                                   |                               |   |
|          |              |             |                |                          |                             |      |                                   |                               | • |
|          |              |             |                |                          |                             |      |                                   |                               |   |
|          |              |             |                |                          |                             |      |                                   |                               |   |
|          |              |             | Matif          |                          |                             |      |                                   |                               |   |
|          |              |             | MOTIT          |                          |                             |      |                                   |                               | • |
|          |              |             |                |                          |                             |      |                                   |                               |   |
|          |              |             |                |                          |                             |      |                                   |                               |   |
|          |              |             |                | Nom du fichier           |                             |      |                                   | Taille                        |   |
|          |              |             | Pièce jointe : | Ajouter                  |                             |      |                                   |                               | e |
|          |              |             |                |                          |                             | Mer  | ci de joindre: -DEMANDE D'OPERATI | ON SUB CABTE NATIONALE-INTERN |   |
|          |              |             |                |                          |                             |      |                                   |                               |   |
|          |              |             |                |                          |                             |      |                                   |                               |   |
|          |              |             |                |                          |                             |      |                                   |                               |   |
|          |              |             |                |                          | Annuler                     |      | Envoyer                           |                               |   |
|          |              |             |                |                          |                             |      |                                   |                               |   |

Un message de confirmation s'affiche avec le numéro de la demande, pour suivi sur le module « **Mes services** »

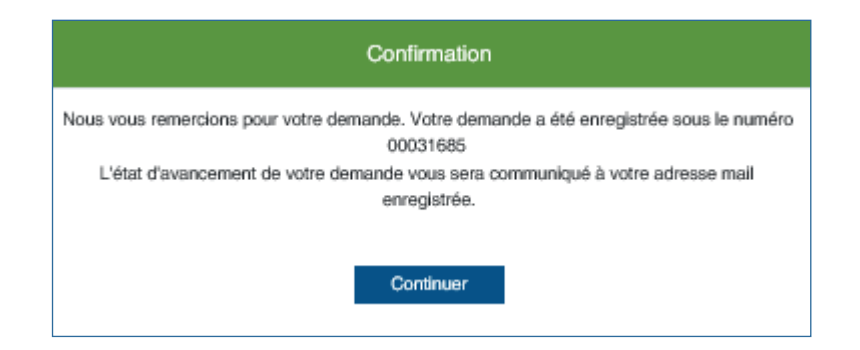

#### 3.5. Demander une montée en gamme de carte

- 1. Sélectionner le type de carte actuelle
- 2. Sélectionner le numéro de la carte
- 3. Sélectionner le type de la carte cible
- 4. Saisir un motif
- 5. Attacher une (ou des) pièce(s) jointe(s)
- 6. Cliquer sur « Envoyer »

| Client / Mes cartes / Demande sur | carte                    |                             |                             |                                                  |
|-----------------------------------|--------------------------|-----------------------------|-----------------------------|--------------------------------------------------|
|                                   | type de defininde        | Demande de montée en gamme  |                             |                                                  |
|                                   | Pour effectuer votre dem | nande de montée en gamme. V | euillez remplir précisément | le formulaire ci-dessous                         |
|                                   | Sahla                    | •                           | 1234567890123456            | •                                                |
|                                   |                          |                             |                             |                                                  |
|                                   | Type de la carte cible   |                             |                             | •                                                |
|                                   | Motif                    |                             |                             |                                                  |
|                                   |                          |                             |                             |                                                  |
|                                   | Nom du fichier           |                             |                             | Taille                                           |
|                                   | Pièce jointe : Ajouter   |                             |                             | C                                                |
|                                   |                          |                             |                             | Merci de joindre: -Demande d'opération sur carte |
|                                   |                          | Annuler                     | Envoyer                     |                                                  |

Un message de confirmation s'affiche avec le numéro de la demande pour suivi sur le module « **Mes services** ».

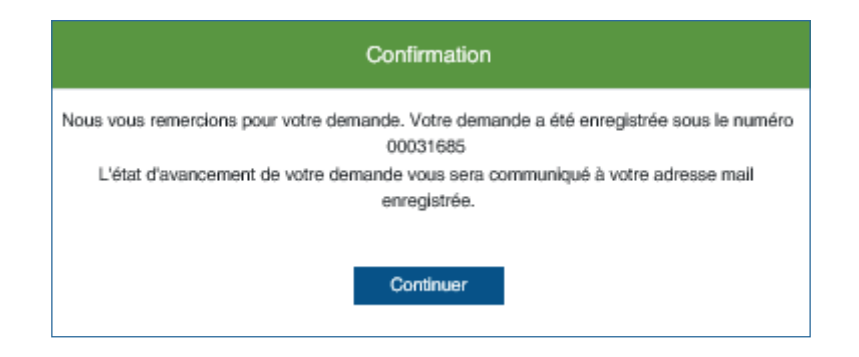

#### 3.6. Demander une restitution de solde

- 1. Sélectionner le type de carte actuelle
- 2. Sélectionner le numéro de la carte
- 3. Saisir un motif
- 4. Attacher une (ou des) pièce(s) jointe(s)
- 5. Cliquer sur « Envoyer »

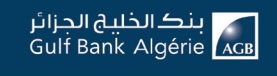

| Client / Mes cartes / Demande sur | carte                     |                                                            |                                                  |
|-----------------------------------|---------------------------|------------------------------------------------------------|--------------------------------------------------|
|                                   | type de demande           | Demande de restitution                                     |                                                  |
|                                   | Pour effectuer votre      | demande de restitution. Veuillez remplir précisément le fc | ormulaire ci-dessous                             |
|                                   | Type de la carte actuelle | Numéro de la carte                                         | *                                                |
|                                   | Motif                     |                                                            |                                                  |
|                                   | Nom du fichier            |                                                            | Taille                                           |
|                                   | Pièce jointe : Ajouter    |                                                            | Ð                                                |
|                                   |                           |                                                            | Merci de joindre: -Demande d'opération sur carte |
|                                   |                           | Annuler Envoyer                                            |                                                  |
|                                   |                           |                                                            |                                                  |
|                                   |                           |                                                            |                                                  |

Un message de confirmation s'affiche avec le numéro de la demande, pour suivi sur le module « **Mes services** »

| Confirmation                                                                                        |
|----------------------------------------------------------------------------------------------------|
| Nous vous remercions pour votre demande. Votre demande a été enregistrée sous le numéro<br>00031685 |
| L'état d'avancement de votre demande vous sera communiqué à votre adresse mail<br>enregistrée.      |
| Continuer                                                                                           |

#### **3.7. Demander l'annulation d'une carte**

- 1. Sélectionner le type de carte actuelle
- 2. Sélectionner le numéro de la carte
- 3. Saisir un motif
- 4. Attacher une (ou des) pièce(s) jointe(s)
- 5. Cliquer sur « Envoyer »

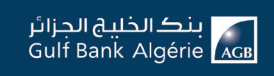

| Client / Mes cartes / Demande sur | Carte                  | Demande d'annulation          |                              |                                                  |
|-----------------------------------|------------------------|-------------------------------|------------------------------|--------------------------------------------------|
|                                   | Pour effectuer votre   | demande d'annulation. Veuille | z remplir précisément le for | rmulaire ci-dessous                              |
|                                   | Sahla                  | •                             | 1234567890123456             | •                                                |
|                                   |                        |                               |                              |                                                  |
|                                   | Motif                  |                               |                              |                                                  |
|                                   | Nom du fichier         |                               |                              | Taille                                           |
|                                   | Pièce jointe : Ajouter |                               |                              | e                                                |
|                                   |                        | Annuler                       | Envoyer                      | Merci de joindre: -Demande d'opération sur carte |

Un message de confirmation s'affiche avec le numéro de la demande pour suivi sur le module « **Mes services** ».

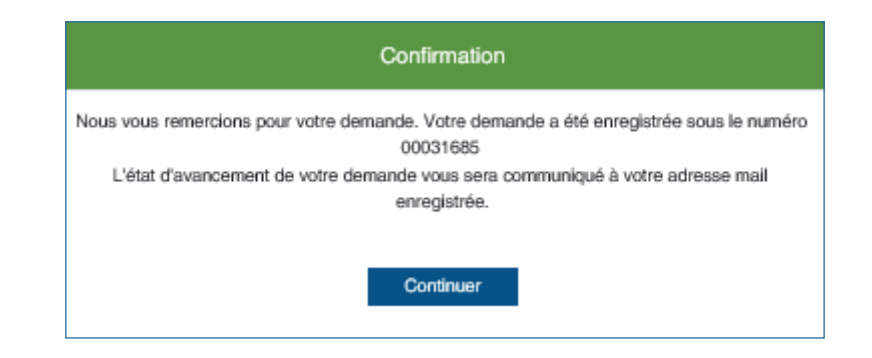

#### 3.8. Demander le rechargement d'une carte

- 1. Sélectionner le type de carte actuelle
- 2. Sélectionner le numéro de la carte
- 3. Saisir le montant
- 4. Attacher une (ou des) pièce(s) jointe(s)
- 5. Cliquer sur « Envoyer »

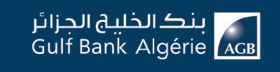

| Bienvenue Rim<br>Votre derniere connexion - 08-01-2019 11:35 |                         |                               |                                         |                                   | Solde total<br>542 684 230 DZD |
|--------------------------------------------------------------|-------------------------|-------------------------------|-----------------------------------------|-----------------------------------|--------------------------------|
| Client / Mes cartes / Demande su                             | r carte                 |                               |                                         |                                   |                                |
|                                                              | Type de demandé         | Demande de recharge carte     |                                         |                                   |                                |
|                                                              | Pour effectuer votre de | emande de recharge de carte \ | /euillez remplir précisément le formula | ire ci-dessous                    |                                |
|                                                              | Type carte              | •                             | 6393220605597315                        | •                                 |                                |
|                                                              | Montant                 |                               |                                         |                                   |                                |
|                                                              | Nom du fichier          |                               |                                         | Taille                            |                                |
|                                                              | Pièce jointe : Ajouter  |                               |                                         | Ð                                 |                                |
|                                                              |                         |                               | Il faut joindre 1 do                    | cument au minimum et 2 au maximum |                                |
|                                                              |                         | Annuler                       | Envoyer                                 |                                   |                                |

Un message de confirmation s'affiche avec le numéro de la demande, pour suivi sur le module « **Mes services** »

|                    | Confirmation                                                                       |
|--------------------|------------------------------------------------------------------------------------|
| Nous vous remercio | ons pour votre demande. Votre demande a été enregistrée sous le numéro<br>00031685 |
| L'état d'avance    | ement de votre demande vous sera communiqué à votre adresse mail<br>enregistrée.   |
|                    | Continuer                                                                          |

#### 3.9. Déclarer un litige sur transaction

- 1. Sélectionner référence
- 2. Saisir référence autorisation
- 3. Saisir date opération
- 4. Saisir libellé transaction
- 5. Saisir un montant
- 6. Saisir un motif
- 7. Attacher une (ou des) pièce(s) jointe(s)
- 8. Cliquer sur « Envoyer »

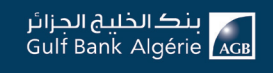

| Bienvenue Rim<br>Votre demiere connexion : 08-01-2019 |                                                                          |                |                                                       | Solde total<br>542 684 230 DZD |
|-------------------------------------------------------|--------------------------------------------------------------------------|----------------|-------------------------------------------------------|--------------------------------|
| Client / Mes cartes / Demand                          | e de Litige sur transaction<br>Pour effectuer votre demande de litige su | r transaction, | veuillez remplir précisément le formulaire ci-dessous |                                |
|                                                       | Référence                                                                |                | •                                                     |                                |
|                                                       | Référence autorisation<br>Référence autorisation                         |                | Date optration Date operation                         |                                |
|                                                       | Libelé transaction                                                       |                | Montant.                                              |                                |
|                                                       | Libene transaction                                                       |                | MOREENE .                                             |                                |
|                                                       | Motif                                                                    |                | le la la la la la la la la la la la la la             |                                |
|                                                       | Nom du fichier                                                           |                | Taille                                                |                                |
|                                                       | Pièce jointe : Ajouter                                                   |                | θ                                                     |                                |
|                                                       | _                                                                        | Appulor        | a sau jonore 1 oocument au minimum et 2 au maximum    |                                |
|                                                       |                                                                          | Annuler        | Envoyer                                               |                                |

Un message de confirmation s'affiche avec le numéro de la demande pour suivi sur le module « **Mes services** ».

|                | Confirmation                                                                          |
|----------------|---------------------------------------------------------------------------------------|
| Nous vous reme | rcions pour votre demande. Votre demande a été enregistrée sous le numéro<br>00031685 |
| L'état d'avai  | ncement de votre demande vous sera communiqué à votre adresse mail<br>enregistrée.    |
|                | Continuer                                                                             |

#### **4. MES VIREMENTS**

Vous pouvez effectuer des opérations de virements de différents types :

- ► Virement de compte à compte
- ► Virement vers autre compte AGB
- ► Virement vers autre compte d'une banque confrère

L'ensemble des virements peuvent être planifiés à une date programmées et à une fréquence répétitive (journalière, hebdomadaire, mensuelle, trimestrielle, semestrielle, ou annuelle)

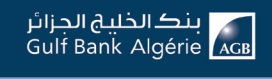

| Are and a second second s | Bienvenue Rim<br>Votre deminere convescion : 03-01-2013 11:30 |                                                |                                                      | Solde total<br>542 684 230 DZD        |
|----------------------------------------------------------------------------------------------------|---------------------------------------------------------------|------------------------------------------------|------------------------------------------------------|---------------------------------------|
| CORPORATE                                                                                                    | Client / Mes virements / Nouveau virement                     | D. C. C. C. C. C. C. C. C. C. C. C. C. C.      |                                                      |                                       |
| S Tableau de bord                                                                                                    | -                                                             | hypo do uniteriorit                            | Virements Planitiés Virement Salaire Historique      | Télé Déclaration Fiscale Bénéficiaire |
| E Mes comptes                                                                                                    |                                                               | Virement Compte à compte                       | •                                                    |                                       |
| 1 Mes cartes                                                                                                    |                                                               |                                                |                                                      |                                       |
| 😪 Mes virements                                                                                                    |                                                               | Pour effectuer un virement Compte à compte veu | illez remplir précisément le formulaire ci-dessous   |                                       |
| 요 Mon profil                                                                                                    | Com                                                           | ote débit "                                    | Compte crédit *                                      | •                                     |
| Mes dépôts                                                                                                    | Date 1                                                        |                                                |                                                      |                                       |
| % Mes crédits                                                                                                    | 21/0                                                          | 1/2020                                         |                                                      |                                       |
| S. Commerce extérieur                                                                                                    |                                                               | Virement répétitif                             |                                                      |                                       |
| Services                                                                                                    |                                                               |                                                |                                                      |                                       |
| ③ Alde & démo                                                                                                    | Mont                                                          | ant*                                           | Confirmer le montant *                               |                                       |
| Paramètres                                                                                                    |                                                               |                                                |                                                      |                                       |
| Déconnexion                                                                                                    |                                                               |                                                |                                                      |                                       |
|                                                                                                    |                                                               | Nom du fichier                                 | Taille                                               |                                       |
|                                                                                                    | Pièce                                                         | jointe : Ajouter                               | 4                                                    |                                       |
|                                                                                                    |                                                               |                                                | Il faut joindre 1 document au minimum et 2 au maximu | m                                     |
|                                                                                                    |                                                               | Annular                                        | Visition                                             |                                       |

#### 4.1. Effectuer un virement

#### Virement compte à compte

- 1. Sélectionner un compte débit
- 2. Sélectionner un compte crédit
- 3. Saisir date
- 4. Cocher Si virement répétitif
- 5. Saisir montant
- 6. Confirmer montant
- 7. Cliquer sur « Valider »

| All and a second second | Bienvenue Rim<br>Votre deminere connexisa : 00-01 2019 11 39 | Solda total<br>542 684 230 DZD                                                         |
|----------------------------------------------------------------------------------------------------|--------------------------------------------------------------|----------------------------------------------------------------------------------------|
| CORPORATE                                                                                                    |                                                              |                                                                                        |
| Tableau de bord                                                                                                    | Cant / Mes viements / Nouveau viement                        | Virements Planifiés Virement Sataire Historique Télé Déclaration Fiscale Bénéficiaires |
| E Mes comptes                                                                                                    | hpo de vivorrient                                            |                                                                                        |
| Mes cartes                                                                                                    | Virement Compte à compte                                     | ×                                                                                      |
| 😋 Mes virements                                                                                                    | Pour effectuer un virement Compte à compte ve                | suillez remplir précisément le formulaire ci-dessous                                   |
| A Mon profil                                                                                                    | County differ                                                |                                                                                        |
| Mes dépôts                                                                                                    | Compre deux                                                  | Comparation +                                                                          |
| % Mes crédits                                                                                                    | ji/mm/aaaa                                                   |                                                                                        |
| S Commerce extérieur                                                                                                    |                                                              |                                                                                        |
| Services                                                                                                    | Montant *                                                    | Confirmer le montant *                                                                 |
| ③ Aide & démo                                                                                                    |                                                              |                                                                                        |
| Paramètres                                                                                                    |                                                              |                                                                                        |
| O Déconnexion                                                                                                    | Nom du fichier                                               | Taille                                                                                 |
|                                                                                                    | Pièce jointe : Ajouter                                       | Ø                                                                                      |
|                                                                                                    |                                                              | Il faut joindie 1 document au minimum et 2 au maximum                                  |
|                                                                                                    | Annuler                                                      | Valider                                                                                |

Un message de confirmation s'affiche avec le numéro de la demande pour suivi sur le module « **Mes services** ».

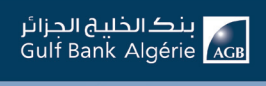

#### Virement autre compte AGB

- 1. Sélectionner un compte débit
- 2. Sélectionner un compte crédit
- 3. Saisir le nom du bénéficière
- 4. Saisir le prénom du bénéficière
- 5. Saisir l'adresse du bénéficière
- 6. Saisir le numéro du bénéficiaire
- 7. Choisir date
- 8. Cocher Si virement répétitif
- 8.1 Si virement répétitif, sélectionner la périodicité (journaliere, hebdomadaire, mensuelle, trimestrielle, semestrielle, annuelle)

Vermer Advacacepte ADB

Processory:

Internet Advacacepte ADB

Congressory:

Internet Advacacepte ADB

Congressory:

Internet Advacacepte ADB

Congressory:

Internet Advacacepte ADB

Congressory:

Internet Advacacepte ADB

Congressory:

Internet Advacacepte ADB

Congressory:

Internet Advacacepte ADB

Conference Internet Advacacepte ADB

Internet Advacacepte ADB

Conference Internet Advacacepte ADB

Internet Advacacepte ADB

Conference Internet Advacacepte ADB

Internet Advacacepte ADB

Conference Internet Addacacepte ADB

Internet Advacacepte ADB

Conference Internet Addacacepte ADB
Conference Internet Addacacepte ADB
Conference Internet Addacacepte ADB
Conference Internet Addacacepte ADB
Conference Internet Addacacepte ADB
Conference Internet Addacacepte ADB
Conference Internet Addacacepte ADB
Conference Internet Addacacepte ADB
Conference Internet Addacacepte ADB
Conference Internet Addacacepte ADB
Conference Internet Addacacepte ADB
Conference Internet Addacacepte ADB
Conference Internet Addacacepte ADB
Conference Internet Addacacepte ADB
Conference Internet Addacacepte ADB
Conference Internet Addacacepte ADB
Conference Internet Addacacepte ADB
Conference Internet Addacacepte ADB
Conference Internet Addacacepte ADB
Conference Internet Addacacepte ADB
Conference Internet Addacacepte ADB
Conference Internet Addacacepte ADB
Conference Internet Addacacepte ADB
Conference Internet AdB
Conference Internet Addacacepte ADB
<p

- 8.2 Si virement répétitif, saisir la date de répétition
- 9. Saisir montant
- 10. Confirmer montant
- 11. Cocher la case si vous souhaitez envoyer un email au bénéficiaire
- 12. Cocher la case si vous souhaitez envoyer un SMS au bénéficiaire
- 13. Cliquer sur « Valider »

Un message de confirmation s'affiche avec le numéro de la demande pour suivi sur le module « **Mes services** ».

#### Virement compte confrère

- 1. Sélectionner un compte débit
- 2. Sélectionner un compte crédit
- 3. Saisir le nom du bénéficière
- 4. Saisir le prénom du bénéficière
- 5. Saisir l'adresse du bénéficière
- 6. Saisir le numéro du bénéficiaire
- 7. Choisir date
- 8. Cocher Si virement répétitif
- 9. Saisir montant
- 10. Confirmer montant
- 11. Cocher la case si vous souhaitez envoyer un email au bénéficiaire
- 12. Cocher la case si vous souhaitez envoyer un SMS au bénéficiaire
- 13. Cliquer sur « Valider »

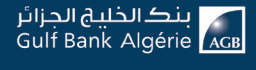

| Pour effectuer un virement Autre compte AGB vi | uillez remplir précisément le formulaire ci-dessous   |
|------------------------------------------------|-------------------------------------------------------|
| Compte débit *                                 | Compte crédit *                                       |
| Nom *                                          | Pulson *                                              |
| Nom *                                          | Prénom *                                              |
|                                                | Namin de sessete de bénéficies f                      |
| Adresse *                                      | Numéro de compte du bénéficiaire *                    |
|                                                |                                                       |
| Date *                                         |                                                       |
| Mortant *                                      | Confirmer le montant * Envoyer un SMS au bénúficialre |
| Nom du fichier<br>Piece jonte : Aputer         | Taile<br>2                                            |
|                                                | a supporter i document au minimun et 2 au maximum     |
| Annuler                                        | Vallder                                               |

Un message de confirmation s'affiche avec le numéro de la demande pour suivi sur le module « **Mes services** ».

#### 4.2. Détails des Virements

En sélectionnant un virement parmi la liste affichée, vous pouvez visualiser les détails de l'opération comme suit :

| بنگ الخلیج الجزائر<br>Gulf Bank Algérie             |                                                           | 6 3304<br>Besoin d'aide?                                                              |
|-----------------------------------------------------|-----------------------------------------------------------|---------------------------------------------------------------------------------------|
| Rim                                                 | Bienvenue Rim<br>Vote demicre connector: 08 01 2019 11 29 | Sodie total<br>542 684 230 DZD                                                        |
| Tableau de bord                                     | Client / Mes virements / Détail virement                  | Virements Planiliós Virement Salaire Historique Télé Déclaration Fiscale Bénéficiaire |
| Mes comptes                                         |                                                           | Annuler Editor                                                                        |
| 🔄 Mes virements                                     |                                                           | Détails du virement                                                                   |
| 요 Mon profil                                        | Type<br>Compte débit                                      | Télé-declaration fiscale                                                              |
| Mes dépôts                                          | Montant                                                   | 92541267                                                                              |
| % Mes crédits                                       | Adresse du bénéficiaire                                   | 14, Chemin Gadouche-                                                                  |
| S. Commerce extérieur                               |                                                           | Retour                                                                                |
| Services                                            |                                                           |                                                                                       |
| ⑦ Alde & démo                                       |                                                           |                                                                                       |
| <ul> <li>Paramètres</li> <li>Déconnexion</li> </ul> |                                                           |                                                                                       |
| O BOOMING ON                                        |                                                           |                                                                                       |

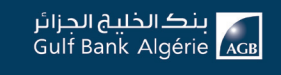

En cliquant sur l'onglet « **Virements planifiés** », vous aurez vue globale sur la liste des demandes de virements répétitifs et non répétitifs que vous avez effectué. Vous pouvez :

- 1. Consulter les détails d'un virement Détails
- 2. Valider une demande de virement

| Bienvenu<br>Votre dermiere co | 1 <b>e Rim</b><br>mexion : 08-01-2019 | 11:39               |               |                      |              |                   |                                      | Solde total<br>542 684 2 | 30 DZD              |
|-------------------------------|---------------------------------------|---------------------|---------------|----------------------|--------------|-------------------|--------------------------------------|--------------------------|---------------------|
| Client / Mes                  | virements / Viren                     | nents planifiés     |               |                      |              | Virements Planifi | és Virement Salaire Historique T     | élé Déclaration Fiscale  | Bénéficiaires       |
| Tous                          | •                                     |                     |               |                      |              |                   |                                      |                          |                     |
| Type                          | Béférence                             | Date planifiée      | Compte crédit | Compte débit         | Bénéficiaire | Montant           | Statut                               | Action                   |                     |
| Non Répétitif                 | 123456                                | Date non renseignée | 1187602976    | 4016301208           | Donomonano   | 1 000             | Validé en interne                    | Détails                  |                     |
| Non Répétitif                 | 123456                                | Date non renseignée | 1187602976    | 4016301208           |              | 1 000             | Brouillon avec document signé attach | ié Oótails               | <b>⊘</b><br>Valider |
| Non Répétitif                 | 00000002                              | 30/06/2018          |               | 03200012988100340051 |              | 1 000             | Validé                               | 😍<br>Détails             |                     |
| Non Répétitif                 | 0000003                               | 30/06/2018          |               | 9881003400           |              | 1 000             | A la création d'un brouillon         | (1)<br>Détails           |                     |
| Non Répétitif                 | 00000007                              | 30/06/2018          |               | 9881003400           |              | 1 000             | Validé en interne                    | (O)<br>Détails           |                     |
| Non Répétitif                 | 0000008                               | 30/06/2018          |               | 9881003400           |              | 1 000             | Validé en interne                    | (1)<br>Détails           |                     |
| Non Répétitif                 | 123456                                | 19/07/2018          | 1187602976    | 4016301208           |              | 1 000             | A la création d'un brouillon         | Ottails                  |                     |
| Non Répétitif                 | 123456                                | 20/07/2018          | 1187602976    | 4016301208           |              | 1 000             | A la création d'un brouillon         | 👁<br>Détails             |                     |
| Non Répétitif                 | 123456                                | 22/07/2018          | 1187602976    | 4016301208           |              | 1 000             | A la création d'un brouillon         | (O)<br>Détails           |                     |

#### 4.3. Virement de salaires (Pour les clients Professionnels et Entreprises)

Vous pouvez charger le fichier contenant la liste des bénéficiaires en suivant les étapes ci-dessous :

- 1. Sélectionner un compte débit
- 2. Saisir date
- 3. Attacher le fichier des salaires
- 4. La date correspond à la date du jour
- 5. Suite au chargement du fichier, la liste des bénéficiaires s'affichera dans le tableau
- 6. Cliquer sur « Envoyer »

|                                                                                                    |                                                                                                    |                                                                    | Vire      | ements Planifiés Virement Salaire          | Historique Télé Décl | aration Fiscale Bénéficiaire |
|----------------------------------------------------------------------------------------------------|----------------------------------------------------------------------------------------------------|--------------------------------------------------------------------|-----------|--------------------------------------------|----------------------|------------------------------|
|                                                                                                    | Compte débit *                                                                                                    |                                                                    | j/mm/aaaa |                                            |                      |                              |
|                                                                                                    | Montant débit                                                                                                    |                                                                    |           |                                            |                      |                              |
|                                                                                                    | Fichier virement                                                                                                    |                                                                    |           |                                            | 10                   |                              |
|                                                                                                    | Compte ordonnateur                                                                                                    |                                                                    | Date *    |                                            |                      |                              |
|                                                                                                    | Nom du fichier                                                                                                    |                                                                    |           | Tailie                                     |                      |                              |
|                                                                                                    | Pièce jointe : Ajouter                                                                                                    |                                                                    |           | Elast jointre 1 document au minimum        | et 2 au maximum      |                              |
|                                                                                                    | Bénéficiaires:                                                                                                    |                                                                    |           |                                            |                      |                              |
|                                                                                                    | Nom                                                                                                    | Compte                                                             | Mo        | ontant                                     |                      |                              |
| ent / Mes virements / Virem                                                                                 | ents salaire<br>Ouvrir                                                                                                    |                                                                    | V         | irements Planifiés Virement Sala           | aire Historique Téle | 6 Déclaration Fiscale Bér    |
| <ul> <li>         ↑</li></ul>                                                                               |                                                                                                    | v 🖒 Rechercher dans : Fichier PDF , P                              |           |                                            |                      |                              |
| veris Nouveeu dosser<br>veris Nom<br>Bureau<br>implocements re DEMANDi<br>(éléchargement: A Format du<br>DC | Modifié le<br>ED OPERATION SUR CARTE IN<br>13/10/2019 10:2<br>d'ouverture de compte PARTI<br>Fichier Virement Salaire<br>20/01/2020 00:1 | Type Talle<br>9 Adobe Acrobat D 346 Ko<br>0 Adobe Acrobat D 259 Ko | j/mm/aaaa |                                            | 8                    |                              |
| Nom du fichier : Form                                                                                       | at du Fichier Virement Salaire                                                                                                    | Tous les fichiers     V     Ouvrir     Annuler                     |           |                                            | ı d                  |                              |
|                                                                                                    | Compte ordonnateur                                                                                                    |                                                                    | Date *    |                                            |                      |                              |
|                                                                                                    | Nom du fichier                                                                                                    |                                                                    |           | Tai                                        | le                   |                              |
|                                                                                                    | Pièce jointe : Ajouter                                                                                                    |                                                                    |           | If fault includes 1 along and an animality | 0                    |                              |
|                                                                                                    | Bénéficialres:                                                                                                    |                                                                    |           | mabi jonute r occurrent as min             | mum et 2 au maximum  |                              |
|                                                                                                    | Bénéficiaires:                                                                                                    | Compte                                                             | ,         | Aontant                                    | mum et 2 au maximum  |                              |

#### 4.4. Historique des virements

Vous pouvez consulter l'historique de vos virements en effectuant une recherche multicritère :

| Client / Mes virements | / Historique |           |                |                                      |             |                 | /irements Plar | ifiés Historique Bénéfi |
|------------------------|--------------|-----------|----------------|--------------------------------------|-------------|-----------------|----------------|-------------------------|
|                        | Recherch     | 10        |                | 05/08/2019                           | 05/11/2019  |                 |                |                         |
|                        | Type d'op    | pération  | •              | Montant MIN                          | Montant MAX |                 |                |                         |
|                        |              |           |                | Annuler Envoyer                      |             |                 |                |                         |
| Date d'opération       | Date Valeur  | Référence | Libellé        |                                      |             | Montant ( + - ) | Solde          | Avis d'opéré            |
| 28/10/2019             | 28/10/2019   |           | VIREMENT DE    | E SALAIRE                            |             | 10000           | 10641          | 41 💼 📾                  |
| 17/10/2019             | 16/10/2019   | 00000022  | Exécution vire | ment électronique faveur: AKSA LINDA |             | -50             | 700.91         | <b></b>                 |
| 14/10/2019             | 13/10/2019   | 00000028  | Virement élect | ronique reçu d'ordre AKSA LINDA      |             | 100             | 750.91         | <b></b>                 |
| 13/10/2019             | 12/10/2019   | 00000027  | Exécution vire | ment électronique faveur: AKSA LINDA |             | -100            | 650.91         | <b></b>                 |
| 09/10/2019             | 08/10/2019   | 00000021  | Exécution vire | ment électronique faveur: AKSA LINDA |             | -50             | 58869          | 91 🛃 📾                  |
| 08/10/2019             | 07/10/2019   | 00000020  | Exécution vire | ment électronique faveur: AKSA LINDA |             | -100            | 58979          | 41 📾 📾                  |

Vous avez également la possibilité de :

- 1. Extraire le détail du virement sous forme d'un fichier **PDF**
- 2. Extraire le détail du virement sous forme d'un fichier **Excel**

#### 4.5. Télé déclaration fiscale (Pour les clients professionnels et entreprises)

La télé déclaration fiscale est un service qui vous permet régler vos déclarations d'impôts et les déclarations. Pour cela, il faudra remplir le formulaire ci-dessous :

- 1. Saisir le numéro de RTGS
- 2. Charger le fichier de virement

Une fois le fichier de virement téléchargé, les champs grisés correspondants seront remplis automatiquement.

| ment / wes wreinens / Teledeci | anauvu nisvare                                                                                                    | Virements Planifiés Virement Salaire Historique Télé Déclaration Fiscale | Bénéficiain |
|--------------------------------|----------------------------------------------------------------------------------------------------|--------------------------------------------------------------------------|-------------|
|                                |                                                                                                    |                                                                          |             |
|                                | Fichier virement :                                                                                                    | 10                                                                       |             |
|                                |                                                                                                    |                                                                          |             |
|                                | Nature des fonds *                                                                                                    | RIB du donneur d'ordre *                                                 |             |
|                                |                                                                                                    |                                                                          |             |
|                                | Prénom / Nom / Sliége sociale du donneur d'ordre *                                                                                                    | Adresse du donneur d'ordre *                                             |             |
|                                | The second second |                                                                          |             |
|                                | PARAMINA DA LA PATIDA                                                                                                    | Womenw diopenalions dans la remese                                       |             |
|                                | Montant *                                                                                                    | RIB du bénéficiaire *                                                    |             |
|                                |                                                                                                    |                                                                          |             |
|                                | Prénom / Nom / Siège sociale du bénéficialre *                                                                                                    | Adresse du bénéficiaire *                                                |             |
|                                |                                                                                                    |                                                                          |             |
|                                | Montant de l'opération de virement *                                                                                                    | Libelő *                                                                 |             |
|                                | Nom du fichier                                                                                                    | Tello                                                                    |             |
|                                | Pièce jointe : Ajouter                                                                                                    | P                                                                        |             |
|                                |                                                                                                    | Il faut joindre 1 document au minimum et 2 au maximum                    |             |
|                                |                                                                                                    |                                                                          |             |
|                                | Annuler                                                                                                    | Envoyer                                                                  |             |

#### **5. MON PROFIL**

Vous pouvez consulter, gérer et modifier vos informations personnelles liées à votre compte utilisateur et à vos sous comptes.

Le profil d'un utilisateur est défini suivant le segment de clientèle (Particulier, Professionnel ou Entreprise) et le type utilisateur (observateur, préparateur ou validateur).

|                    | Oérer les sous comptes |
|--------------------|------------------------|
| an.                | Validation             |
| Tes                | bon Ahmed              |
| jonn/aaa           | In:benined@gnat.com    |
| 2:00000 1 ×        | Harvoch                |
| Nom de fichier     | Talle                  |
| Pécejonte : Ajoder |                        |

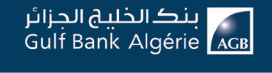

#### 5.1. Gérer les sous comptes

Vous avez la possibilité de :

- Créer un nouveau sous compte
- Désactiver un sous compte
- Modifier les informations d'un sous compte
- Affecter les permissions à un sous compte
- Supprimer un sous compte

#### Ajouter un nouveau sous compte

Etape 1 : Remplir le formulaire avec les informations personnelles du sous utilisateur

- 1. Sélectionner le type d'utilisateur
- 2. Saisir le nom d'utilisateur
- 3. Saisir Nom
- 4. Saisir Prénom
- 5. Saisir date naissance
- 6. Saisir l'adresse Email
- 7. Saisir numéro de téléphone
- 8. Saisir adresse
- 9. Attacher une (ou des) pièce(s) jointe(s)
- 10. Cliquer sur « Valider »

Après validation, le sous compte sera créé et s'affichera dans le tableau des utilisateurs ajoutés

|                     |                         |           | Terminer          |       |                   |
|---------------------|-------------------------|-----------|-------------------|-------|-------------------|
| Vom et Prénom       | Туре                    | Numéro de | e téléphone       | Email | Nom d'utilisateur |
| lisateurs ajoutés : |                         | Annuler   | Valider           |       |                   |
|                     | Pièce jointe: : Ajouter |           |                   |       | 2                 |
|                     | Nom du fichier          |           |                   | Taile |                   |
|                     | Pièce jointe:           |           |                   |       |                   |
|                     | Numéro mobile           |           | Adresse           |       |                   |
|                     |                         |           |                   |       |                   |
|                     | j/mm/aaaa               | 6         | Email             |       |                   |
|                     | The designed            |           |                   |       |                   |
|                     | Nom                     |           | Prénom            |       |                   |
|                     | Type d'utilisateur      | •         | Nom d'utilisateur |       |                   |
|                     |                         |           |                   |       |                   |

Vous avez la main pour créer plusieurs sous comptes utilisateurs.

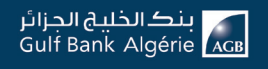

#### Etape 2:

Valider les mentions légales afin de confirmer l'ajout du sous compte. Approuver l'ajout en cliquant sur le bouton « **J'accepte** »

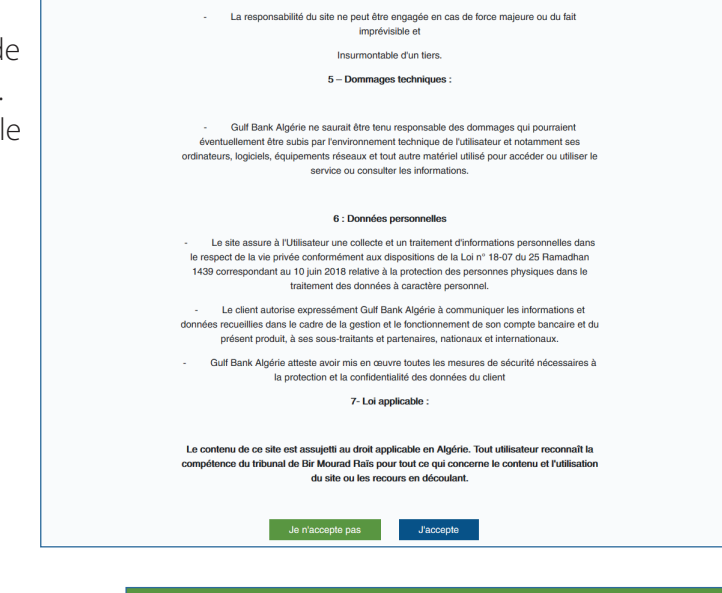

#### Etape 3:

Confirmer l'ajout. Choisir la méthode de réception de l'identifiant et le code d'activation par le sous utilisateur (email ou SMS)

| Confirn                                 | nation                                 |
|-----------------------------------------|----------------------------------------|
| Confirmatio                             | on d'ajout                             |
| L'ajout d'un nouveau sous comp          | ote a été effectué avec succés.        |
| Un message contenant le username e      | et le code d'activation sera envoyé à: |
| Nom et prénom :                         | nabila kouchi                          |
| Numéro Tel :                            | 0663695924                             |
| Nom d'utilisateur :                     | ctrmval                                |
| L'utilisateur ajouté doit activer son c | compte avant le 2019-11-08 00:00       |
| Notification par :                      |                                        |
| <ul> <li>Email</li> </ul>               |                                        |
| SMS                                     |                                        |
| Annuler                                 | Confirmer                              |

Après la validation, un email est transmis au bénéficiaire du sous compte contenant son nom d'utilisateur pour accéder au service AGB Online. L'e-mail contenant le code d'activation provisoire, lui sera transmis dès la validation de la demande au niveau de votre agence.

#### 5.2. Gérer les permissions d'un sous compte

Pour chaque sous compte utilisateur, vous pouvez attribuer des permissions aux services.

Pour chaque service, vous pouvez assigner les droits d'accès suivants :

- ► Consultation
- ► Préparation
- ► Validation

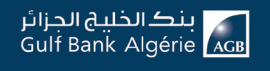

|                            | eurlfre<br>Compte : 154698 co | re<br>mpte à chèque |             |                                                                                                    |
|----------------------------|-------------------------------|---------------------|-------------|----------------------------------------------------------------------------------------------------|
|                            |                               |                     |             |                                                                                                    |
| Recherche                  |                               |                     |             | Supprimer                                                                                                    |
|                            |                               |                     |             |                                                                                                    |
| Services                   |                               | Consultation        | Préparation | Validation                                                                                                    |
| Action sur la carte        |                               |                     |             | -                                                                                                    |
| Carte de recharge          |                               |                     |             | *                                                                                                    |
| Réédition code de commerce |                               |                     |             | -                                                                                                    |
| Demande nouvelle carte     |                               |                     |             |                                                                                                    |
| Annuler virement           |                               |                     |             |                                                                                                    |
| Virement salaire           |                               |                     |             |                                                                                                    |
| Nouveau virement           |                               |                     |             | <ul> <li>Image: A set of the set of the</li></ul> |
| Voir profile utilisateur   |                               |                     |             |                                                                                                    |
| Mettre à jour paramètres   |                               |                     |             |                                                                                                    |
| Demande création de compte |                               |                     |             |                                                                                                    |
| Nouveau dépôt              |                               |                     |             |                                                                                                    |

### 6. MES DÉPÔTS ET BONS DE CAISSE (BDC)

#### 6.1. Mes dépôts à terme (DAT)

Vous avez la possibilité de :

- 1. Effectuer une nouvelle demande de DAT
- 2. Consulter les détails d'un dépôt
- 3. Demander un remboursement anticipé
- 4. Demander le paiement d'un DAT
- 5. Annuler une demande de DAT
- 6. Valider une demande de DAT
- 7. Imprimer une demande de DAT

#### Demande d'un nouveau dépôt (DAT)

Pour demander un nouveau DAT, il vous suffit de remplir le formulaire ci-dessous :

- 1. Sélectionner le compte
- 2. Sélectionner le type de dépôt
- 3. Saisir le montant DAT
- 4. Saisir la durée en mois
- 5. Champs grisé calculé sur la base du type de dépôt et la durée
- 6. Champs grisé calculé sur la base de la durée
- 7. Saisir le commentaire
- 8. Attacher une (ou des) pièce(s) jointe(s)
- 9. Cliquer sur « Valider »

|                                                                                               |        |                  | Mes Dépôts |
|-----------------------------------------------------------------------------------------------|--------|------------------|------------|
|                                                                                               |        |                  |            |
| Compte                                                                                        |        | Type de dépôt    |            |
|                                                                                               |        |                  |            |
| Montant DAT                                                                                   |        | Durée (par mois) |            |
|                                                                                               |        |                  |            |
| Taux                                                                                          |        | Echéance         |            |
|                                                                                               |        |                  |            |
| Commentaire                                                                                   |        |                  |            |
|                                                                                               |        |                  |            |
|                                                                                               |        |                  |            |
| Nom du fichier                                                                                |        | Taille           |            |
| Pièces jointes : Ajouter                                                                      |        | Ø                |            |
| 8                                                                                             |        |                  |            |
| Merci de joindre:<br>-Convention DAT classique/Convention DAT devises/Convention DAT particip | ipatif |                  |            |
|                                                                                               |        |                  |            |

#### Détails d'un dépôt (DAT)

En cliquant sur chaque dépôt, vous pouvez visualiser les détails ci-dessous :

#### 6.2. Mes Bons De Caisse (BDC)

vous avez la possibilité de :

- 1. Créer une nouvelle demande de BDC
- 2. Consulter les détails d'un BDC
- 3. Demander un remboursement anticipé
- 4. Demander/lever opposition BDC
- 5. Annuler une demande de BDC
- 6. Valider une demande de BDC

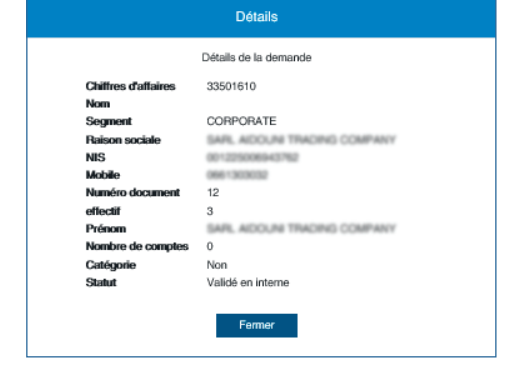

#### Demande d'un nouveau Bon De Caisse (BDC)

Pour demander un nouveau BDC, il vous suffit de remplir le formulaire ci-dessous :

- 1. Sélectionner le compte
- 2. Sélectionner le type
- 3. Sélectionner Formule
- 4. Saisir le nombre BDC
- 5. Cliquer sur Ajout BDC

En cliquant sur le bouton « **Ajout BDC** », la formule de Bon De Caisse s'affiche sur l'écran et le montant global est calculé.

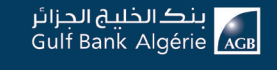

| Compte de de page personnel AGB 1119701200     ECC. FE TY MURABLE       Fermale 500000     Tal       Dans de calase ajoutés     Tal       12 * 500000     Eccentration       Tan     Dustejour mong *       Commendation *     Eccentration       Commendation *     Eccentration       Nom du fichier     Tallie       Pace prime:     Aport       Pace prime:     Aport                                                                                                    |
|----------------------------------------------------------------------------------------------------|
| Termine topological       Termine topological       Termine topological       Termine topological       Commendation *       Commendation *       Mond topological       Table       Table       Mond topological       Table       Mond topological       Table       Mond topological                                                                                                    |
| Tempes to source and source and source                  |
| Bon de alates ajouds 2 * 500000  True True Desegue nong *  Commentaire *  Commentaire *  Patre print: Apoint  Falle  Taile  Taile Taile  Taile  Taile  Taile |
| 12 ° 500000<br>Titus Dussgur most *<br>Estaeros *<br>Commentaires *<br>Commentaires *<br>Mon du fichier Tallie<br>Price juite: Aguter 20<br>Vital priorit : Scourset au estimum et 2 ou materium                                                                                                    |
| Tite     Duttigue most *       Extense *     6000000       Commentaires *     6000000       Nom du tchier     Talle       Price jointe : Ajouter     2000000                                                                                                    |
| Trax Durdigar more *  Exclusions *  Commentative *  Nom du fabler  Mom du fabler  Talle  Pder jarles : Apular   Laupader 1 dounnet au minum d2 au mainum                                                                                                    |
| Estance*  Commentaire *  Nom du tchier  Talle  Price joine: Apular  2 un talount 2 un mainum                                                                                                    |
| Commentaire *           Nom du tchier         Talle           Préce joite : Ajouter         2           Una grader : Scamer au relinnum 12 au realismum         2                                                                                                    |
| Commentaire *           Nom du tchier         Talie           Préce joine : Ajourer         2           Valaparier 1 Soumer au minum et 2 au mainum         2                                                                                                    |
| Nom du tichler Talle<br>Préce joine : Ajouar 2 au mainum<br>1 lauf joinde 1 document au mainum 22 au mainum                                                                                                    |
| Nom du ficher Talle Péce pinte : Ajuder   Péce pinte : Ajuder                                                                                                    |
| Piles pinte : Ajoder 🥑                                                                                                    |
| I faut joindre 1 document au minimum et 2 au maximum                                                                                                    |
|                                                                                                    |
| (*) champs obligatores                                                                                                    |
|                                                                                                    |
| Annuler Valider                                                                                                    |

Renseigner la durée en mois pour le calcul du taux et de la date d'échéance.

- 1. Saisir Durée (par mois)
- 2. Le taux est calculé sur la base de la durée
- 3. La date d'échéance est calculée sur la base de la durée
- 4. Saisir le commentaire
- 4. Attacher une (ou des) pièce(s) jointe(s)
- 5. Cliquer sur « Valider »

#### Tax: Echlarce \* Commentaire \* Non as form Taxon Taxon Non as form Taxon Yearyon Town of Exercise

#### Détails d'un Bon De Caisse (BDC)

En cliquant sur chaque bon de caisse, vous pouvez visualiser les détails ci-dessous :

|                  | Détails du bon de caisse                        |
|------------------|-------------------------------------------------|
| Numéro de compte | 9881001208                                      |
| Type BDC         | BDC ITE TAUX FIXE                               |
| Taux             | 1.5 %                                           |
| Durée            | 5 mois                                          |
| Échéance         | 06/09/2018                                      |
| Montant global   | 8000000                                         |
| Commentaire      | nouveau BDC                                     |
| Statut           | A la création d'un brouillon                    |
| Formule          | [object Object],[object Object],[object Object] |

### 7. MES CRÉDITS

#### 7.1. Mes Crédits

Le client peut effectuer plusieurs opérations tels que :

- Les lignes de crédits validées
- Consulter les détails de la ligne de crédit
- Consulter les dossiers débloqués
- ► Emettre une demande de déblocage de crédit
- Demander une modification d'une ligne de crédit
- ► Consultations (prochaines échéances, amortissement, impayés ....)

| Lignes validées |            | ~      |      |                          |         |        |        |              |                  |                 |    |
|-----------------|------------|--------|------|--------------------------|---------|--------|--------|--------------|------------------|-----------------|----|
|                 |            |        |      |                          |         |        |        |              |                  | Nouvelle demand | de |
| ate de début    |            |        |      |                          |         |        |        |              |                  |                 |    |
| Date de début   |            |        |      | Date de fin              |         |        | Inc    | dicateur     |                  |                 | ~  |
| Montant MIN     |            |        |      | Montant MAX              |         |        | Na     | ature Crédit |                  |                 | ~  |
|                 |            |        |      | Annuler                  | Envoyer |        |        |              |                  |                 |    |
| Structure       | Indicateur | nature | Туре | de crédit                |         | Monta  | nt     |              | Date de validité | Action          |    |
| LES SOURCES     | Р          | 02     | ESCO | OMPTE EFFETS COMMERCIAUX |         | 45 720 | 000 D  | ZD           | 29-06-2018       |                 | ←  |
| LES SOURCES     | Р          | 02     | DECO | DUVERT EN COMPTE         |         | 1 570  | 000 DZ | ٢D           | 20-04-2019       |                 | ←  |
| LES SOURCES     | L          | 02     | DECO | OUVERT EN COMPTE         |         | 300 00 | 000 00 | DZD          | 31-12-2019       |                 | ←  |
| LES SOURCES     | L          | 02     | ESCO | OMPTE EFFETS COMMERCIAUX |         | 400 00 | 000 00 | DZD          | 31-12-2019       |                 | ←  |
| LES SOURCES     | L          | 06     | AVAL | S DINARS                 |         | 100 00 | 000 00 | DZD          | 31-12-2019       |                 | ←  |
|                 |            |        |      |                          |         |        |        |              |                  |                 |    |

#### 7.2. Nouvelle demande de crédit

Choisir le type du crédit

| Client / Crédits / Demande nouvelle ligne |                                                                |                 |             |                         |             |
|-------------------------------------------|----------------------------------------------------------------|-----------------|-------------|-------------------------|-------------|
|                                           |                                                                |                 | Mes Crédits | Mes Demandes Debloquées | Mes Impayés |
|                                           |                                                                |                 |             |                         |             |
|                                           | Veuillez choisir le type de crédit                             | ~               |             |                         |             |
| Pour ef                                   | fectuer votre demande, veuillez remplir précisément le formula | aire ci-dessous |             |                         |             |
|                                           |                                                                |                 |             |                         |             |

Pour créer une nouvelle demande de crédit, le client doit remplir le formulaire ci-dessous :

- 1. Sélectionner la nature de crédit (01)
- 2. Saisir la durée en mois
- 3. Saisir la date de déblocage souhaitée
- 4. Saisir montant bien HT
- 5. Saisir Taux du 1<sup>er</sup> Loyer
- 6. Saisir Taux
- 7. Saisir le différé en mois
- 8. Attacher une (ou des) pièce(s) jointe(s)
- 9. Cliquer sur « Valider »

#### 7.3. Détails de la ligne de crédit

En sélectionnant une ligne de crédit, vous visualisez le total de ce qu'il a consommé de sa ligne et les détails de cette consommation :

Détails de la ligne :

- ▶ Indicateur
- ► Type de crédit

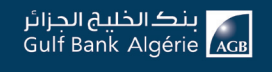

- ► Montant
- ► Taux
- ▶ Provision
- ► Prov Level
- Dossiers reliés

- ► Numéro dossier
- ► Montant
- ► Nature crédit
- ► Date de saisie
- ▶ Echéance
- ► Statut

#### 7.4. Mes demandes débloquées

Plusieurs actions sont possibles sur les déblocages déjà effectués :

- 1. Consulter les détails de la demande
- 2. Consulter la liste des impayés
- 3. Consulter l'amortissement
- 4. Consulter l'échéance
- 5. Consulter le remboursement
- 6. Consulter la prorogation
- 7. Consulter la main levé

#### Nouvelle demande de déblocage de crédit

Remplir un formulaire qui correspond à la nature du crédit choisit :

- 1. Sélectionner la ligne de crédit
- 2. Saisir le montant à débloquer
- 3. Saisir la date de déblocage souhaitée
- 4. Attacher une (ou des) pièce(s) jointe(s)
- 5. Cliquer sur « Valider »

Cliquer sur le bouton « Détails ligne crédit » pour afficher les détails de la ligne

#### Détails de la demande de déblocage

En sélectionnant une demande de la liste, vous pouvez visualiser les détails suivants :

- ► Type demande
- Numéro de dossier
- Montant de la ligne
- ► Date de validité
- ► Type de crédit
- Date d'échéance
- Date de saisie
- ► Consolidé
- ► Statut

#### 7.5. Demande de modification de ligne de crédit

Vous pouvez modifier une ligne de crédit en renseignant le formulaire ci-dessous :

#### Consultation de la liste des impayés

| Client / Crédits / Liste des impayés |              |               |              |                                      |             |
|--------------------------------------|--------------|---------------|--------------|--------------------------------------|-------------|
|                                      |              |               |              | es Crédits Mes Demandes Debloquées 1 | Mes Impayée |
|                                      |              |               |              |                                      |             |
| Date                                 | Montant      | Date Echéance | solde impayé | Montant total                        |             |
| 03-09-2019                           | 31 014 713   | 31-08-2019    | 8189466.8800 | 8189466.88                           |             |
| 03-09-2019                           | 1 029 954,94 | 01-09-2019    | 1029954.9400 | 1029954.94                           |             |
| 12-09-2019                           | 982 373,96   | 10-09-2019    | 982373.9600  | 962373.96                            |             |
| 12-09-2019                           | 3 091 694,46 | 10-09-2019    | 3091694.4600 | 3091694.46                           |             |
| 16-09-2019                           | 1 968 737,19 | 15-09-2019    | 1968737.1900 | 1968737.19                           |             |
| 16-09-2019                           | 1 238 982,77 | 15-09-2019    | 1238962.7700 | 1238962.77                           |             |
| 16-09-2019                           | 2 063 770,78 | 15-09-2019    | 2063770.7800 | 2063770.78                           |             |
| 16-09-2019                           | 1 032 004,38 | 15-09-2019    | 1032004.3800 | 1032004.38                           |             |
| 22-09-2019                           | 777 232,21   | 19-09-2019    | 777232.2100  | 777232.21                            |             |
| 23-09-2019                           | 3 099 379,88 | 20-09-2019    | 3099379.8800 | 3099379.88                           |             |
| 23-09-2019                           | 1 290 948,57 | 20-09-2019    | 1290948.5700 | 1290948.57                           |             |
| 23-09-2019                           | 1 026 356,39 | 22-09-2019    | 1026356.3900 | 1026356.39                           |             |

#### Consultation du plan d'amortissement

| Client / Crédits / E  | Vétails ligne de crédit |            |              |              |           | Mes Crécits Mes Demandes Debloquées Mes Impay |
|-----------------------|-------------------------|------------|--------------|--------------|-----------|-----------------------------------------------|
| Détails Amortissement | *                       |            |              |              |           |                                               |
| Date                  | Capital Restant Dù      | Mensualité | Dont Capital | Dont Intérêt | Assurance | Mensuaîté avec Assurance                      |
| 05-12-2015            | 8,601,336.64            | 0          | 25,322,62    | 7,188.883    |           |                                               |
| 05-01-2016            | 8,575,992.918           | 32,511.502 | 25,343.722   | 7,167.781    |           |                                               |
| 05-02-2016            | 8,550,628.077           | 32,511.502 | 25,364.842   | 7,146.661    |           |                                               |
| 05-03-2016            | 8,525,242.098           | 32,511.502 | 25.385.979   | 7,125.523    |           |                                               |
| 05-04-2016            | 8,499,834.963           | 32,511.502 | 25,407,134   | 7,104.368    |           |                                               |
| 05-05-2016            | 8,474,406.657           | 32,511.502 | 25,428.307   | 7,083.196    |           |                                               |
| 05-06-2016            | 8,448,957.16            | 32,511.502 | 25,449,497   | 7,062.006    |           |                                               |
| 05-07-2016            | 8,423,486.455           | 32,511.502 | 25,470.705   | 7,040.798    |           |                                               |
| 05-08-2016            | 8,397,994.525           | 32,511.502 | 25,491.93    | 7,019.572    |           |                                               |
| 05-09-2016            | 8.372,481.351           | 32,511.502 | 25.513.174   | 6.998.329    |           |                                               |

#### Consultation des prochaines échéances

| Client / Crédits / Détails ligne de | crédit |         |                   |               | Mes Crédits Mes Demandes Debloquées Mes Impayés |
|-------------------------------------|--------|---------|-------------------|---------------|-------------------------------------------------|
| Prochaine Echéance                  |        |         |                   |               |                                                 |
| Date Echéance                       |        | Montant | Montant d'intérêt | Montant total | Montant Principal                               |
| Date non renseignée                 |        | 0 DZD   | DZD               | DZD           | DZD                                             |
| Date non renseignée                 |        | 0 DZD   | DZD               | DZD           | DZD                                             |
| Date non renseignée                 |        | 0 DZD   | DZD               | DZD           | DZD                                             |
| Date non renseignée                 |        | 0 DZD   | DZD               | DZD           | DZD                                             |
| Date non renseignée                 |        | 0 DZD   | DZD               | DZD           | DZD                                             |
| Date non renseignée                 |        | 0 DZD   | DZD               | DZD           | DZD                                             |
| Date non renseignée                 |        | 0 DZD   | DZD               | DZD           | DZD                                             |
|                                     |        |         |                   |               |                                                 |

#### Prorogation

Vous avez la possibilité de créer une demande de prorogation sur un dossier de crédit.

| Numéro         | dossier | 02409274                                              |
|----------------|---------|-------------------------------------------------------|
| Montant        |         | 6875133.60 DZD                                        |
| Date sais      | sie     | 04/11/2019                                            |
| Date Ech       | éance   |                                                       |
| jj/mm/a        | aaa     |                                                       |
| Nom du         | fichier | Taille                                                |
| Pièce jointe : | Ajouter | đ                                                     |
|                |         | Il faut joindre 1 document au minimum et 2 au maximur |
|                |         |                                                       |

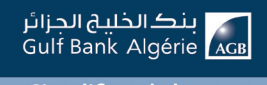

#### **Consolidation :**

|                                  | Confirmation                                        |
|----------------------------------|-----------------------------------------------------|
| Êtes-vous sûr de vouloir faire u | ne demande de Remboursement sur le dossier suivant: |
| Numéro dossier                   | 02409274                                            |
| Montant                          | 6875133.60DZD                                       |
| Date saisie                      | 04/11/2019                                          |

En suivant le chemin : Module Mes crédit - Mes demandes débloquées

#### **Remboursement :**

Vous avez la possibilité de rembourser un déblocage d'un crédit (N01 exploitation)

|                     | re une demand |            |
|---------------------|---------------|------------|
| Remboursement Total |               |            |
| Numéro dossier      |               | 02433510   |
| Montant             |               | 8600 DZD   |
| Date saisie         |               | 09/06/2015 |

#### **Prorogation :**

Vous avez la possibilité de créer une demande de prorogation sur un dossier de crédit.

| Numéro dossier         | 02409274                                             |
|------------------------|------------------------------------------------------|
| Montant                | 6875133.60 DZD                                       |
| Date saisie            | 04/11/2019                                           |
| jj/mm/aaaa             |                                                      |
| Nom du fichier         | Taille                                               |
| Pièce jointe : Ajouter | G                                                    |
|                        | Il faut joindre 1 document au minimum et 2 au maximu |
|                        |                                                      |

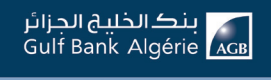

#### **Remboursement :**

| Êtes-vous sûr de vouloir fa | ire une demande de Remboursement sur le dossier suivant |
|-----------------------------|---------------------------------------------------------|
| Numéro dossier              | 02409274                                                |
| Montant                     | 6875133.60DZD                                           |
| Date saisie                 | 04/11/2019                                              |

Vous avez la possibilité de rembourser un déblocage d'un crédit (N02 investissement)

#### Main levée :

Vous avez la possibilité de créer une demande de main levée sur un dossier de crédit. En précisant le mentant de remboursement demandé.

| Numéro dossier         | 08509274                                            |
|------------------------|-----------------------------------------------------|
| Montant                | 1000000.60DZD                                       |
| Date saisie            | 14/12/2020                                          |
| Montant                |                                                     |
| Montant                |                                                     |
| Nom du fichier         | Taille                                              |
| Pièce jointe : Ajouter |                                                     |
|                        | Il faut joindre 1 document au minimum et 2 au maxim |
|                        |                                                     |

#### Mes impayés :

Vous avez la possibilité de visualiser l'ensemble de vos impayés.

| Client / Crédits / Liste d | es impayés |               |              |                                                 |
|----------------------------|------------|---------------|--------------|-------------------------------------------------|
|                            |            |               |              | Mes Grédits Mes Demandes Debloquées Mes Impayés |
| Date                       | Montant    | Date Echéance | Solde impayé | Montant total                                   |
| 31-01-2017                 | 100        | 31-01-2017    | 100.0000     | 100                                             |
| 28-02-2017                 | 100        | 28-02-2017    | 100.0000     | 100                                             |
| 31-03-2017                 | 100        | 31-03-2017    | 100.0000     | 100                                             |
| 30-04-2017                 | 100        | 30-04-2017    | 100.0000     | 100                                             |
| 31-05-2017                 | 100        | 31-05-2017    | 100.0000     | 100                                             |
| 30-06-2017                 | 100        | 30-06-2017    | 100.0000     | 100                                             |
| 31-07-2017                 | 100        | 31-07-2017    | 100.0000     | 100                                             |
| 31-08-2017                 | 100        | 31-08-2017    | 100.0000     | 100                                             |
| 30-09-2017                 | 100        | 30-09-2017    | 100.0000     | 100                                             |
| 31-10-2017                 | 100        | 31-10-2017    | 100.0000     | 100                                             |

### **8. COMMERCE EXTÉRIEUR**

Ce module vous donne accès à plusieurs opérations de commerce extérieur tel que :

- L'autorisation de réaliser des opérations de commerce extérieur
- ► La domiciliation
- ► La lettre de crédit
- ► La remise documentaire
- Le transfert à un client international

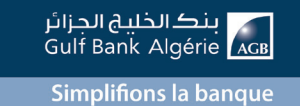

46

#### 8.1. Autorisation

Consulter la liste des autorisations avec la possibilité de :

- 1. Effectuer une nouvelle demande d'autorisation
- 2. Consulter les détails d'une autorisation
- 3. Valider une demande d'autorisation
- 4. Annuler une demande d'autorisation

|               |               |                     | Au                                   | utorisation |        |                 | Transfert |
|---------------|---------------|---------------------|--------------------------------------|-------------|--------|-----------------|-----------|
| Toua          | *             |                     |                                      |             |        | Nouvelle demand | sia       |
| Autorisations | Date de décut | Date de fin         | Statut                               |             | Action |                 |           |
| Reg-AGB-5230  | 28-08-2018    | Date non renseignée | A la modification d'un brouillon     |             | Déta   | ila 🔕           |           |
| Reg-AGB-6071  | 01-07-2018    | 28-08-2018          | Validé en interne                    |             | Déta   | ils 🔕           |           |
| Reg-AGB-3842  | 05-08-2018    | 15-09-2018          | Brouillon avec document signé attach | τé          | Déta   | ils 🛛 😋         |           |

#### Nouvelle demande d'autorisation

Remplir le formulaire affiché comme suit :

- 1. Sélectionner le compte
- 2. Saisir un motif
- 3. Cliquer sur Envoyer

|                                |                                                         | Compte                                                  |                               |  |    |
|--------------------------------|---------------------------------------------------------|---------------------------------------------------------|-------------------------------|--|----|
|                                |                                                         | Motif                                                   |                               |  |    |
|                                |                                                         |                                                         |                               |  | Em |
| et / Connece edeneur / Autoria | abon 7 - Nouverle demande                               | Autorisation Domioilation Lettre De Crédit              | Penise Documentaire Transfert |  |    |
|                                | Pour effectuer votre demande d'autorisatio              | n veuillez remplir précisément le formulaire ci-dessous |                               |  |    |
|                                | Compte                                                  | *                                                       |                               |  |    |
|                                | Watt                                                    |                                                         |                               |  |    |
|                                | Nom du fichier                                          | Talle                                                   |                               |  |    |
|                                | Pièce jointe : Ajouter                                  | 0                                                       |                               |  |    |
|                                | S Il faut joindre 1 document au minimum et 2 au maximum |                                                         |                               |  |    |
|                                | Annular                                                 | Envoyer                                                 |                               |  |    |
|                                |                                                         |                                                         |                               |  |    |

#### Détails de la demande d'autorisation

En sélectionnant une demande de la liste, vous visualisez les détails suivants :

- ► Motif
- Numéro de compte
- ► Statut

#### 8.2. Domiciliation

Consulter la liste des demandes de pré domiciliation avec la possibilité de :

- 1. Effectuer une nouvelle demande de pré-domiciliation
- 2. Consulter les détails d'une domiciliation
- 3. Valider une demande de pré domiciliation en interne
- 4. Supprimer une demande de pré domiciliation

|                   |        |                                       |               | Autoreautore | Domenason Cinne o | Ar Calent I Hemise Documentarie |
|-------------------|--------|---------------------------------------|---------------|--------------|-------------------|---------------------------------|
| Tous              |        | •                                     |               |              |                   | Nouvelle demande                |
| Pré-domiciliation | Type   | Statut                                | Fournisseur   | Montant      | Date de début     | Action                          |
| 00000004          | IMPORT | A la création d'un brouillon          | Fournisseur   | 123.12 AED   | 05-07-2018        | Détails O                       |
| REF006            | Import | A la modification d'un brouillon      | fournisseur 1 | 60,5         | 04-03-2015        | Détails 0                       |
| REF006            | Import | Brouillon avec document signé atlaché | fournisseur 1 | 360,5        | 22-07-2020        | Détails 🛛 🛇                     |
| REF005            | Import | Validé en interne                     | fournisseur 1 | 1 400,5      | 04-05-2018        | Détails 0                       |
| REFCOS            | Import | Pris en charge par la banque          | fournisseur 1 | 1 400,5      | 04-05-2018        | Détails                         |
| REEDOS            | Import | Valide                                | Increase of 1 | 1.400.5      | 04-05-2018        | Détais                          |

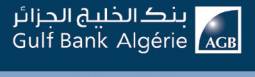

#### Nouvelle demande de domiciliation

Remplir le formulaire affiché :

- 1. Sélectionner Compte client
- 2. Sélectionner le secteur
- 3. Saisir Import ou Export

Si import :

- Cocher « nouveau fournisseur » et saisir

#### « **nom fournisseur** » et « **adresse fournisseur** » Si export :

- Cocher « nouveau bénéficiaire » et saisir

#### « nom bénéficiaire » et « adresse bénéficiaire »

- 4. Saisir Nature du produit
- 5. Sélectionner pays d'origine du produit
- 6. Sélectionner Produit destiné
- 7. Sélectionner Pays de destination
- 8. Sélectionner Facture
- 9. Saisir N°Facture/ Contrat
- 10. Saisir date de facture/Contrat
- 11. Saisir Monnaie
- 12. Saisir Montant devise
- 13. Saisir Quantité
- 14. Saisir Unité
- 15. Saisir Prix unitaire
- 16. Saisir objet
- 17. Sélectionner Tolérance
- 18. Sélectionner le type d'importation
- 19. Sélectionner le mode de règlement
- 20. Sélectionner Incoterms
- 21. Saisir date expédition
- 22. Cliquer sur Valider
- 23. La demande est remontée sur le Module
- « Mes services » avec un statut :

#### « à la création d'un brouillon »

24. Valider la demande en cliquant sur Detail puis « **validé** »

- 25. Imprimer la demande
- 26. Insérer la demande scannée est signée
- 27. Joindre la demande
- 28. Valider la demande

29. La demande est remontée sur le Module « Mes services » avec un statut :

#### « Brouillon avec document signé et attaché »

30. Valider la demande en cliquant sur le bouton vert (rajouter picto en vert signe de ok)

31. La demande est remontée sur le module « **Mes services** » avec un statut « **Prise en charge par la banque** »

| Nº compte client    |           |                           |  |
|---------------------|-----------|---------------------------|--|
| Secteur *           |           | Administration            |  |
| Import              | •         | Type dimportation         |  |
| Nouveau fournisseur |           |                           |  |
| Nom du fournisseur  | ٠         | Adresse du fournisseur    |  |
| Nature du produit   | •         | Pays d'origine du produit |  |
| Produit destiné     | •         | Pays de destination       |  |
|                     |           |                           |  |
|                     |           |                           |  |
|                     |           |                           |  |
| Duantité            | •         | Unité                     |  |
| Prix unitaire       | •         | Objet                     |  |
| Tolérance: *        | ) Environ |                           |  |
| Mode de réglement   | •         | Incoterms                 |  |
| Tarif douanier      |           |                           |  |
|                     |           |                           |  |
| Dale espéditor      |           |                           |  |

| 0                  | Serverus ren                |          |                              |             |           |                | 542 664 22               |
|--------------------|-----------------------------|----------|------------------------------|-------------|-----------|----------------|--------------------------|
| no de bord         | Ouri / Garanaris comean / S | analas n |                              |             |           | Advanter Devel | and press and the second |
| eriphica<br>eriase | 10                          |          |                              |             |           |                | Nueda tenar              |
| orwells            | Pre-conscission             | 794      | 1044                         | Parminer    | WHEN      | Cen or mout    | Allor                    |
| and a              | 20092084                    | APOR     | A to read on the tender      | Faurissier  | 10,10 AMD | 0.47.201       | Dans 🕈                   |
| obu<br>idta        | REPOSE                      | Fund     | A a multioner d'er soutte    | Termond 1   | 41.5      | 0-45-2015      | tean .                   |
| na additiva        | MEYON .                     | Paid     | Doubs on: Rower age share    | Remotes 1   | PRL5      | 20-07-2000     | Ditata 🔍 🔍               |
| e<br>oino          | ABADO                       | Fund     | Table excession              | Revenue 1   | 1485      | 010.018        | Detars .                 |
| The state          | ndrees                      | Read     | Pris-er charge per la banque | Tormateur 1 | 1485.5    | 0+45-0390      | Ditats                   |
| wior.              | -8700                       | Past     |                              | Normona 1   | 1485.8    | 0-15-20*6      | Date:                    |
|                    | nensoe                      | ingent   | hipti                        | Remisser 1  | 14855     | 0105-2510      | Data                     |

Simplifions la banque

48

#### Détails de la demande de domiciliation

|                         | Détails de la demande                            |
|-------------------------|--------------------------------------------------|
| incoterms               | CFR                                              |
| Origine du produit      | 409                                              |
| Mode de régulation      | 01                                               |
| Nom du fournisseur      | ACTIVATION CONTRACTOR CONTRACTOR                 |
| Type du produit         | test                                             |
| Tolérance               | 1                                                |
| Prix d'unité            | 0                                                |
| Destination du produit  | 30                                               |
| Montant                 | 1000                                             |
| Tarif douanier          | 0101211100                                       |
| Facture                 | P                                                |
| Date de la facture      | 22-10-2020                                       |
| Date d'envoie           | 22-10-2020                                       |
| Numéro de compte        | 1 1 1 1 1 1 1 1 1 1 1 1 1 1 1 1 1 1 1            |
| Adresse du fournisseu   | real sector a part of the later in the sector of |
| Type de domiciliation   | IMPORT                                           |
| Destination du produit  | 409                                              |
| Réference de la facture | e                                                |
| Statut                  | Validé                                           |

Vous pouvez à tout moment visualiser les détails de vos demandes sur le module « **mes services** » :

#### 8.3. Lettre de crédit

Consulter la liste des demandes de lettres de crédit avec la possibilité de :

- ► Effectuer une nouvelle demande de lettre de crédit
- ► Consulter les détails d'une lettre de crédit
- ► Valider une demande de lettre de crédit
- ► Supprimer une demande de lettre de crédit

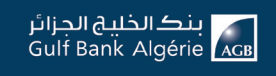

| ant / Commence assemble / 1 | controls do crocat |         |            |                                       | Autorisation Dominiliation Lettre De Crédit Remise Documentaine Tran |
|-----------------------------|--------------------|---------|------------|---------------------------------------|----------------------------------------------------------------------|
| Tous                        | ٠                  |         |            |                                       | Nouvelle demande                                                     |
| Lettre de credit            | Fournisseur        | Montant | Date       | Statut                                | Action                                                               |
| Req-AGB-5230                | fournisseur        | 1 750   | 08-09-2018 | A la modification d'un brouillon      | Détails                                                              |
| Req-AGB-5230                | fournisseur        | 1 750   | 08-09-2018 | Validé en interne                     | Défails                                                              |
| Req-AGB-5230                | fournisseur        | 1 750   | 08-09-2018 | Brouillon avec document signé attaché | Détails 🛛 🖉                                                          |
| Req-AGB-5230                | fournisseur        | 1 750   | 08-09-2018 | Validé                                | Détails                                                              |
| Req-AGB-5230                | fournisseur        | 1 750   | 08-09-2018 | A la modification d'un brouillon      | Détails                                                              |
| Req-AGB-5230                | fournisseur        | 1 750   | 08-09-2018 | Validé en interne                     | Détails                                                              |
| Req-AGB-5230                | fournisseur        | 1 750   | 08-09-2018 | Brouillon avec document signé attaché | Détails 🛛 🛇                                                          |
| Req-AGB-5230                | fournisseur        | 1 750   | 08-09-2018 | Validé                                | Détails                                                              |
| Req-AGB-5230                | fournisseur        | 1 750   | 08-09-2018 | A la modification d'un brouillon      | Détails 🛛                                                            |
| Req-AGB-5230                | fournisseur        | 1 750   | 08-09-2018 | Validé en interne                     | Détails 🛇                                                            |

#### Nouvelle demande de lettre de crédit

Remplir le formulaire en 3 étapes : **Etape 1 :** Renseigne les informations affichées comme suit :

| Client / Commerce extérieur / Lettres d | le crédit / Nouvelle demande |                     |                     | Autorisation Domiciliation Lettre De Crédit Remise | Documentaire Transf |
|-----------------------------------------|------------------------------|---------------------|---------------------|----------------------------------------------------|---------------------|
|                                         |                              | <u> </u>            | - 0 - 0             |                                                    |                     |
| N°Compte Client                         |                              | ×                   | Mornaie*            |                                                    | •                   |
| Montant                                 |                              | Type d'engagement * | •                   | N° domiciliation *                                 |                     |
| Mode de réalisation :                   | Palement à vue               | Paiemer             | 11 différé          |                                                    |                     |
| Benéficiaire *                          |                              |                     | Pays bénéficiaire * |                                                    |                     |
| Adresse de bénéficiaire *               |                              |                     |                     |                                                    |                     |
| Objet de l'importation                  |                              |                     |                     |                                                    | li.                 |
| Colet de l'importation                  |                              |                     |                     |                                                    | h                   |
| Type de crédit :                        | Transférable                 | ✓ Non transférable  |                     |                                                    |                     |
| Annuler                                 |                              |                     |                     |                                                    | Suivant             |

- 1. Sélectionner le numéro compte client
- 2. Sélectionner la monnaie
- 3. Saisie montant
- 4. Sélectionner type d'engagement
- 5. Sélectionner Mode de réalisation
- 6. Sélectionner le type de crédit
- 7. Cliquer sur « suivant »

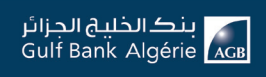

Etape 2 : Saisir les détails de la lettre de crédit :

| Clear / Commerce exemets / Leares de chear / Houvee de cardo |                                     |                                              | Autorisation Domiciliation Lettre De Crédit Remise Documentaire Trans |
|--------------------------------------------------------------|-------------------------------------|----------------------------------------------|-----------------------------------------------------------------------|
|                                                              | 0 8 -                               | -0-0                                         |                                                                       |
| Data Inite d'un banquement *                                 | e.                                  | Lieu disspiration de medit *                 |                                                                       |
| Lieu denbarquement *                                         |                                     | ALGERE                                       |                                                                       |
| Date d'explication du oredit *                               | 2                                   | Terme de verte *                             | 9                                                                     |
| Expeditors particles :                                       | Autoroles Intercitos                | Transbordements :                            | Autorisés<br>Interdits                                                |
| Confirmation :                                               | Avec confirmation Sams confirmation |                                              |                                                                       |
| Vos trais de commissions sont à                              | Notre charge                        | Ceux de votre ou vos correspondants sont à : | Notre charge                                                          |
| Prilocotore Answer                                           |                                     |                                              | Dahore                                                                |

- 1. Sélectionner date limite d'embarquement
- 2. Saisir lieu d'expiration du crédit
- 3. Saisir le Lieu d'embarquement
- 4. Saisir le lieu de destination
- 5. Saisir date expiration du crédit
- 6. Sélectionner Terme de vente
- 7. Cocher Autorisés ou Interdits pour les expéditions partielles
- 8. Cocher Autorisés ou Interdits pour les transbordements
- 9. Cocher Autorisés ou Interdits pour la confirmation
- 10. Sélectionner la nature des frais
- 11. Sélectionner l'application des frais de correspondants
- 12. Cocher sur « Notre charge » ou « la charge du bénéficiaire »
- 13. Cliquer sur suivant

Etape 3 : Finaliser la demande

|                                                         |                                                                                                    | Autorisation  | Domiciliation Lettre De Crés | Remise Documentaire                                                                                                    |
|---------------------------------------------------------|----------------------------------------------------------------------------------------------------|---------------|------------------------------|----------------------------------------------------------------------------------------------------|
|                                                         | 0 - 0 - 3                                                                                            | 0             |                              |                                                                                                    |
| Facture commerciale :                                   |                                                                                                    |               |                              |                                                                                                    |
| Certificat d'origine dürment signé, visé par la chambre | te commerce                                                                                          |               |                              |                                                                                                    |
| Jeu complet de connaissement maritime "clean on boa     | rd" établi ou endossé à l'ordre de Gulf bank Algerie, et portant la mention Fret payé / Fret payable | à destination |                              |                                                                                                    |
| L.T.A établie au nom de AGB pour le compte de l'ordon   | nateur et portant la mention Fret payé / Fret payable à destination                                  |               |                              |                                                                                                    |
| L.T.R établie au nom de AGB pour le compte de l'ordor   | nateur et portant la mention Fret payé / Fret payable à destination                                  |               |                              |                                                                                                    |
| Note de poids                                           | Liste de collssage                                                                                   | Autre         |                              |                                                                                                    |
| Autres instructions                                     |                                                                                                    |               |                              |                                                                                                    |
|                                                         |                                                                                                    |               |                              |                                                                                                    |
| Nom du fichier                                          |                                                                                                    |               | Taile                        |                                                                                                    |
| nea print :                                             |                                                                                                    |               | -Dema<br>Taxe o<br>Engageme  | Merci de<br>nde d'ouverture de Crédit Docurs<br>le domicialision (pour la revente e<br>Frangament d'intrant (en case a<br>et d'importation (pour le fonction<br>- Engagement de domi<br>- Facture pro forma do |
| Précedent Annuler                                       |                                                                                                    |               |                              | Envo                                                                                                    |

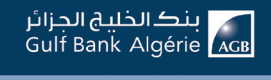

- 1. Cliquer sur « Précédent » pour retour à l'écran précédent
- 2. Cliquer sur « **Annuler** » pour arrêter la création d'une nouvelle lettre de crédit
- 3. Cliquer sur « Envoyer » pour valider la création

Un message de confirmation s'affiche contenant le numéro de la demande pour le suivi de celle-ci

#### Modification de la demande de lettre de crédit

Vous pouvez à tout moment procéder à des modifications sur votre lettre de crédit en utilisant le module Mes crédit → Demande débloquées à savoir :

- ▶ Modification du montant, date, tolérance avec l'ajout d'une demande manuscrite
- Complément modification : joindre les nouveaux documents complémentaires
- Annulation reliquat avec l'ajout d'une demande manuscrite

#### Détails de la demande de lettre de crédit

Vous pouvez à tout moment visualiser les détails de vos demandes sur le module « **mes** services » :

| Déta                        | ils de la demande            |
|-----------------------------|------------------------------|
| Numéro de compte            | 1187601208                   |
| Type d'engagement           | 30                           |
| Numéro de domiciliation     | 162301 2009 310-00360-USD    |
| Montant                     | 123.44                       |
| Mode de réalisation         | 1                            |
| Durée                       |                              |
| Béneficiaire                | benileciary                  |
| Adresse béneficiaire        | benileciaryAdress            |
| Pays béneficiaire           | 012                          |
| Type de crédit              | 1                            |
| Date limite                 | 06-06-2018                   |
| Lieu d'expiration de credit | Alger Alger Algerie          |
| Lieu d'expiration de credit | Alger Alger Algerie          |
| Date d'éxpiration           | 07-07-2018                   |
| Livraison partielle         | 1                            |
| Transbordement              | 1                            |
| Termes de vente             | FOB                          |
| Confirmation                | 2                            |
| Frait commission            | 1                            |
| Exemplaire                  | 0                            |
| Statut                      | A la création d'un brouillon |

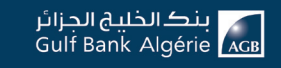

#### 8.4. Remise documentaire

Consulter la liste des remises documentaires avec la possibilité de :

- ► Effectuer une nouvelle demande de remise documentaire
- ► Consulter les détails d'une remise documentaire
- ► Valider une demande de remise documentaire
- Supprimer une demande de remise documentaire

#### Nouvelle demande de la remise documentaire

Remplir le formulaire suivant :

- 1. Sélectionner le compte
- 2. Saisir un la référence
- 3. Sélectionner la monnaie
- 4. Sélectionner le pays bénéficiaire
- 5. Sélectionner l'objet d'importation
- 6. Sélectionner le numéro domiciliation
- 7. Sélectionner la destination finale
- 8. Sélectionner le pays marchandise
- 9. Cliquer sur « Envoyer »

| documentaires / Nouvelle demande                      |                                                                                                    |                                                                                                    | Autorisation Domiciliation                                                                                                    | Lettre De Crédit Remise Documentaire Tran                                                                                                    |
|-------------------------------------------------------|----------------------------------------------------------------------------------------------------|----------------------------------------------------------------------------------------------------|----------------------------------------------------------------------------------------------------|----------------------------------------------------------------------------------------------------|
|                                                       |                                                                                                    |                                                                                                    |                                                                                                    |                                                                                                    |
| Compte                                                |                                                                                                    | Référence                                                                                                    |                                                                                                    |                                                                                                    |
|                                                       |                                                                                                    |                                                                                                    |                                                                                                    |                                                                                                    |
| Référence correspondant                               |                                                                                                    | Monnaie *                                                                                                    | •                                                                                                    |                                                                                                    |
|                                                       |                                                                                                    |                                                                                                    |                                                                                                    |                                                                                                    |
| Montant devise *                                      |                                                                                                    | Pays bénéficiaire                                                                                                    | *                                                                                                    |                                                                                                    |
|                                                       |                                                                                                    |                                                                                                    |                                                                                                    |                                                                                                    |
| Objet d'importation                                   |                                                                                                    | Numéro domiciliation                                                                                                    | 7                                                                                                    |                                                                                                    |
|                                                       |                                                                                                    |                                                                                                    |                                                                                                    |                                                                                                    |
| Destination finale                                    | •                                                                                                    | Pays marchandise *                                                                                                    | •                                                                                                    |                                                                                                    |
|                                                       |                                                                                                    |                                                                                                    |                                                                                                    |                                                                                                    |
| Nom du fichier                                        |                                                                                                    |                                                                                                    | Taille                                                                                                    |                                                                                                    |
| Pièce jointe : Ajouter                                |                                                                                                    |                                                                                                    | Ð                                                                                                    |                                                                                                    |
| 8                                                     |                                                                                                    |                                                                                                    |                                                                                                    |                                                                                                    |
| Il faut joindre 1 document au minimum et 2 au maximum |                                                                                                    |                                                                                                    |                                                                                                    |                                                                                                    |
|                                                       | Annular                                                                                                    | Valider                                                                                                    |                                                                                                    |                                                                                                    |
|                                                       | Autor                                                                                                    |                                                                                                    |                                                                                                    |                                                                                                    |
|                                                       |                                                                                                    |                                                                                                    |                                                                                                    |                                                                                                    |
|                                                       | Compte Compte Compte Patrience consignment Montant device *  Objet d'importation Destination finale  Nom du fichier Pace pinte : Ajouter  © Il faut jondre 1 document au minimum et 2 au maximum | accumentaines / Noxelle demande Compte Compte Platerinos correspondent Notant: devide * Objet d'importation Objet d'importation  Destination finale  Nom du fichier Paces joints : Ajouder  O It Baud joindre 1 document au minimum el 2 au maximum | boomentaires / Novelle demande  Compte Compte Reference Reference Reference Reference Reference Reference Pays beneficiaire Pays beneficiaire Objet d'importation  Copiet d'importation  Rem du fichier Pace pointe : Ajocair  Nem du fichier Pace pointe : Ajocair  Nem du fichier Rece pointe : Ajocair  Nem du fichier Rece pointe : Ajocair Rece pointe : Ajocair Rece pointe : Ajocair Rece pointe : Ajocair Rece pointe : Ajocair Rece pointe : Ajocair Rece pointe : Ajocair Rece pointe : Ajocair Rece pointe : Ajocair Rece pointe : | Comple     Paldrence       Comple     Paldrence       Réference     Paldrence       Montant douise*     Paya bénéficiaire       Objet d'importation     Paya bénéficiaire       Objet d'importation     Paya bénéficiaire       Destination linale     Paya marchandise*       Nom du fichier     Table       Pace joints : Ajouler     2       It laus joindie 1 document au minimum el 2 au maximum |

Un message de confirmation s'affiche contenant le numéro de la demande pour le suivi de celle-ci

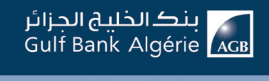

#### Détails de la demande de la remise documentaire

En sélectionnant une demande de la liste, vous pouvez visualiser les détails suivants :

- ► Référence
- ► Pays
- ► Montant
- ► Pays marchandise
- Objet d'importation
- ► Référence de correspondance
- ► Statut

| Détails d                   | e la demande               |
|-----------------------------|----------------------------|
| Référence                   | 00670149581738             |
| Montant                     | 23846.36                   |
| ays marchandise             | ESPAGNE                    |
| bjet d'importation          | 04                         |
| léference de correspondance | 006/90149581738            |
| omiciliation                | 422301-2014.4-10-20309-EUR |
| Numéro de compte            | 3000801208                 |
| tatut                       | Validé                     |

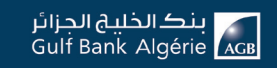

#### 8.5. Transfert

Consulter la liste des transferts avec la possibilité de :

- Effectuer une nouvelle demande de Transfert
- Consulter les détails d'un Transfert
- Valider une demande de Transfert
- Supprimer une demande de Transfert

Quatre types de transferts sont disponibles :

- Transfert sur compte dinars
- Transfert sur compte devise même monnaie
- Transfert sur compte devise autre monnaie
- Transfert dinars transférables

| Client / Comm | erce extérieur / Transferts               |                                       | Auto        | risation Domiciliation | Lettre De Crédit | Remise Documentaire Transfe |
|---------------|-------------------------------------------|---------------------------------------|-------------|------------------------|------------------|-----------------------------|
| Tous          | ¥                                         |                                       |             |                        | 1                | Nouvelle demande            |
| Transferts    | Туре                                      | Statut                                | Fournisseur | Montant                | Date de début    | Action                      |
| 00000099      | Transfert sur compte devise même monnaie  | Brouillon avec document signé attaché | TEST        | 100 000 EUR            | 13-05-2019       | Détails 🖉                   |
| 00000100      | Transfert sur compte devise même monnaie  | A la création d'un brouillon          | SAM         | 50 000 EUR             | 13-05-2019       | Détails                     |
| 00000101      | Transfert sur compte devise autre monnaie | A la création d'un brouillon          | test        | 100 000 EUR            | 13-05-2019       | Détails                     |
| 00000102      | Transfert sur compte devise autre monnaie | A la création d'un brouillon          | EDF         | 10 000 EUR             | 13-05-2019       | Détails 8                   |
| 00000113      | Transfert sur compte devise même monnaie  | A la création d'un brouillon          | test        | 10 000 EUR             | 22-05-2019       | Détails 8                   |
| 00000114      | Transfert sur compte devise autre monnaie | A la création d'un brouillon          | SAM         | 100 000 EUR            | 22-05-2019       | Détails                     |
| 00000115      | Transfert sur compte devise même monnaie  | A la création d'un brouillon          | EDF         | 10 000 EUR             | 29-05-2019       | Détails 8                   |
| 00000116      | Transfert sur compte devise autre monnaie | A la création d'un brouillon          | SAM         | 700 EUR                | 29-05-2019       | Détails 8                   |

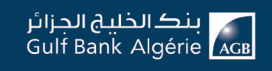

#### Nouvelle demande de transfert

Remplir le formulaire suivant :

- 1. Sélectionner le type de transfert
- 2. Sélectionner le numéro de compte
- 3. Sélectionner Monnaie
- 4. Saisir la date de saisie
- 5. Saisir montant du transfert
- 6. Saisir la banque du bénéficiaire
- 7. Saisir Code BIC
- 8. Saisir adresse banque bénéficiaire
- 9. Saisir nom banque bénéficiaire
- 10. Saisir nom bénéficiaire
- 11. Sélectionner pays banque bénéficiaire
- 12. Saisir adresse mail bénéficiaire
- 13. Saisir l'adresse
- 14. Sélectionner pays bénéficiaire
- 15. Saisir le numéro de téléphone bénéficiaire
- 16. Saisir détails de paiement
- 17. Sélectionner détails des charges
- 18. Saisir IBAN
- 19. Sélectionner destination finale
- 20. Sélectionner lieu domiciliation client
- 21. Sélectionner Pays marchandise
- 22. Sélectionner objet d'importation
- 23. Attacher une (ou des) pièce(s) jointe(s)
- 24. Cliquer sur « Valider »

#### Détails de la demande de transfert

En sélectionnant une demande de la liste, vous pouvez visualiser les détails suivants :

|                                                   | 1            | 0                  |                  |   |
|---------------------------------------------------|--------------|--------------------|------------------|---|
|                                                   |              |                    |                  |   |
| Type loaralert<br>Transfort et a committe climate |              |                    |                  |   |
|                                                   |              |                    |                  |   |
|                                                   |              |                    |                  |   |
| Numéro de Compte                                  |              | Monnaie            |                  |   |
| Date de sonaie                                    |              |                    |                  |   |
| j/mm/asaa                                         | 8            | Montant du transfe | art              |   |
|                                                   |              |                    |                  |   |
| Lieu banque bénéficiaire                          |              | Code RIC           |                  |   |
|                                                   |              |                    |                  |   |
|                                                   |              |                    |                  |   |
| Adresse banque bénéficiaire                       |              | Nom banque beni    | noare            |   |
|                                                   |              |                    |                  |   |
| Nom bénéficiaire                                  |              | Pays banque bér    | réficiaire       |   |
|                                                   |              |                    |                  |   |
| Adresse mail de bénéficiaire                      |              | Adresse bénéficia  | 10               |   |
|                                                   |              |                    |                  |   |
| Pays bénéficiaire                                 |              | Le numéro mobile   | de bénéficiaire. |   |
|                                                   |              |                    |                  | - |
| Détais de naiement                                |              | Détails des charr  | 94               |   |
|                                                   |              |                    |                  |   |
|                                                   |              |                    |                  |   |
| IBAN                                              |              | Destination finals | 1                |   |
|                                                   |              |                    |                  |   |
| Liste domiciliation du dient                      | •            | Pays marchands     | D.               |   |
|                                                   |              |                    |                  |   |
| Objet dimportation                                |              |                    |                  |   |
|                                                   |              |                    |                  |   |
| Nom du fichier                                    | Taile        | 2                  |                  |   |
| Pièce jainte: : Ajouter                           |              |                    |                  | _ |
| 8                                                 |              |                    |                  |   |
| Il faut joindre 1 document au minimum et          | 2 au maximum |                    |                  |   |
|                                                   |              |                    |                  |   |
|                                                   | -            | -                  | -                |   |

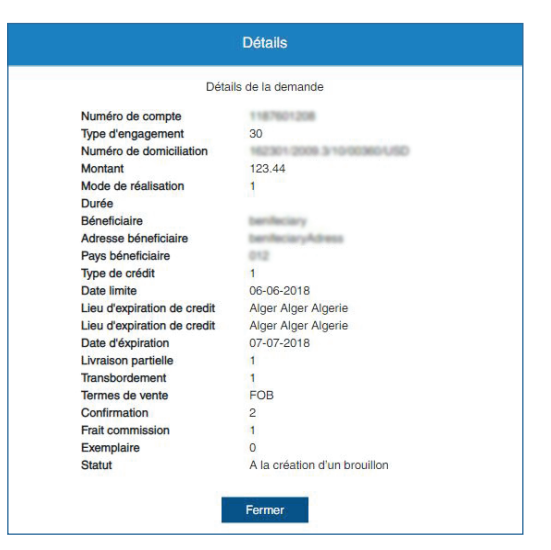

بنگ الخلیج الجزائر Gulf Bank Algérie 🗚 الجزائر

### 9. SERVICES

Ce module affiche toutes les demandes effectuées sur AGB Online et vous donne la possibilité d'effectuer plusieurs fonctionnalités en cliquant sur « Nouvelle demande » :

- ► Demande de chéquier
- ► Demande d'émission de chèque de banque
- ► Demande de change manuel
- ► Demande d'opposition chéquier
- ► Téléchargement de documents

| Tous     |               | ×                                        |                                  | Documents Téléchargés Nouvelle demande |
|----------|---------------|------------------------------------------|----------------------------------|----------------------------------------|
|          |               |                                          |                                  | C Actualiser                           |
| Services | Date de début | Туре                                     | Statut                           | Montant Utilisateur Action             |
| 1005     | 16-01-2019    | Nouveau virement                         | Validé en interne                | Détails 8                              |
| 105      | 16-01-2019    | Modifier fiche client                    | Validé en interne                | Détails 🔇                              |
| 00000105 | 16-01-2019    | Demande nouvelle carte                   | A la création d'un brouillon     | Détails S                              |
| 00000105 | 16-01-2019    | Demande Réedition Code Pin               | A la modification d'un brouillon | Détails S                              |
| 00000106 | 16-01-2019    | Demande de modification credit nature 07 | A la modification d'un brouillon | Détails 3                              |
| 00000106 | 16-01-2019    | Demande de virement de salaire           | A la création d'un brouillon     | Détails S                              |
| 00000106 | 16-01-2019    | Demande de télé-declaration fiscale      | A la création d'un brouillon     | Détails                                |

#### 9.1. Création d'une demande

Ci-dessous un exemple de formulaire à remplir pour une demande de chéquier :

- 1. Sélectionner une demande
- 2. Sélection d'un compte
- 3. Sélection le type
- 4. Saisir le nombre de chéquier
- 5. Attacher une (ou des) pièce(s) jointe(s)
- 6. Cliquer sur « Valider »

| Rent / Services / Nouvelle demande |                                             |                                     |            |  |
|------------------------------------|---------------------------------------------|-------------------------------------|------------|--|
|                                    | Demande de chéquier                         |                                     | *          |  |
|                                    |                                             |                                     |            |  |
|                                    | Pour effectuer votre demande, veuille       | z remplir précisément le formulaire | ci-dessous |  |
| Comp                               | te 🔹                                        | Туре                                | •          |  |
|                                    |                                             |                                     |            |  |
| Nombr                              | re de chéquier *                            |                                     |            |  |
|                                    | Nom du fichier                              |                                     | Taille     |  |
| Piéc                               | es jointe : Ajouter                         |                                     | e l        |  |
| 8                                  |                                             |                                     |            |  |
| II faut jo                         | indre 1 document au minimum et 2 au maximum |                                     |            |  |
|                                    | Annuler                                     | Valider                             |            |  |
|                                    |                                             |                                     |            |  |

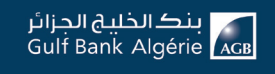

# **10. PARAMÈTRES**

Vous pouvez personnaliser votre tableau d'accueil avec des différents widgets :

- ► Widget des comptes
- ► Widget des virements
- Widget des impayés
- ► Widget des cartes
- ► Widget des demandes
- ► Widget des crédits
- ► Widget des dépôts et BDC
- ► Widget de commerce extérieur

| Client / Paramètres / Paramètres |  |
|----------------------------------|--|
| Paramètres                       |  |
| Mes comptes                      |  |
| Mes demandes                     |  |
| Mes impayés                      |  |
| Mes cartes                       |  |
| Mes virements                    |  |
| Mes crédits                      |  |
| Mes dépôts et Bons de caisse     |  |
|                                  |  |
|                                  |  |

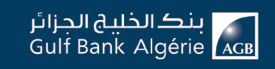

# Centre de Relation Client

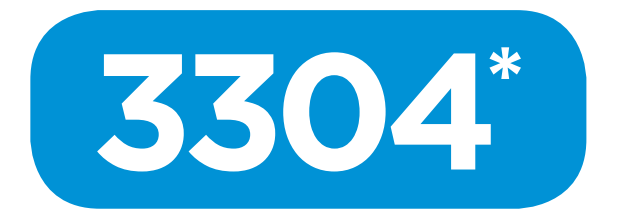

# à votre écoute de 7h30 à 00h00

y compris les jours fériés

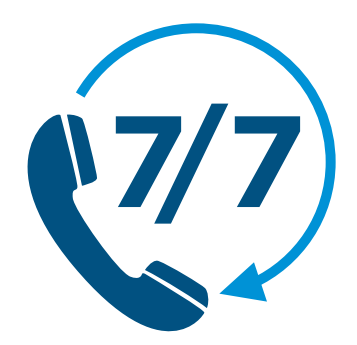

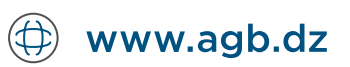

\* Appel non surtaxé. Joignable depuis l'étranger au : +213 (21) 984 904

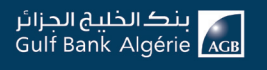

Simplifions la banque